## **Installation guideline PACTware 3.6**

The installation of the **.NET** Framework is required before the installation of **PACTware 3.6** can be done.

Download the **.NET** Framework from the Pepperl+Fuchs homepage referred to as <u>www.pepperl-fuchs.com</u>. You can find **.Net** in the Product Selector.

Decompress the downloaded **ZIP** files and let store the contents to separate locations on your hard drive. Install the application by clicking on its corresponding **dotnetfx.exe**.

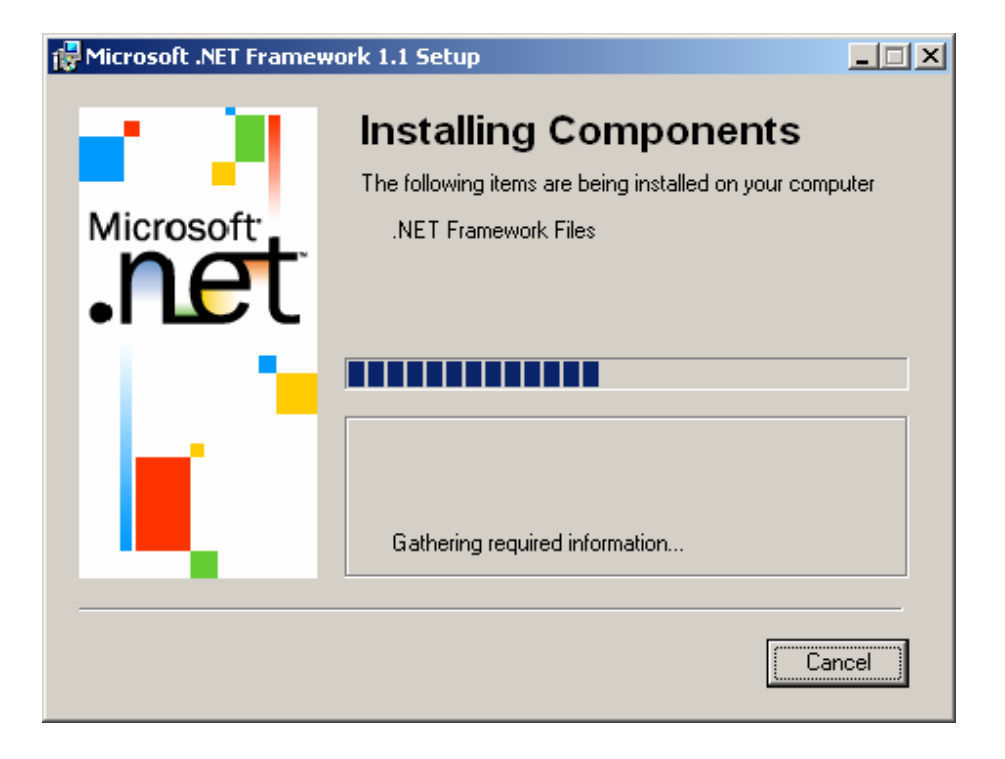

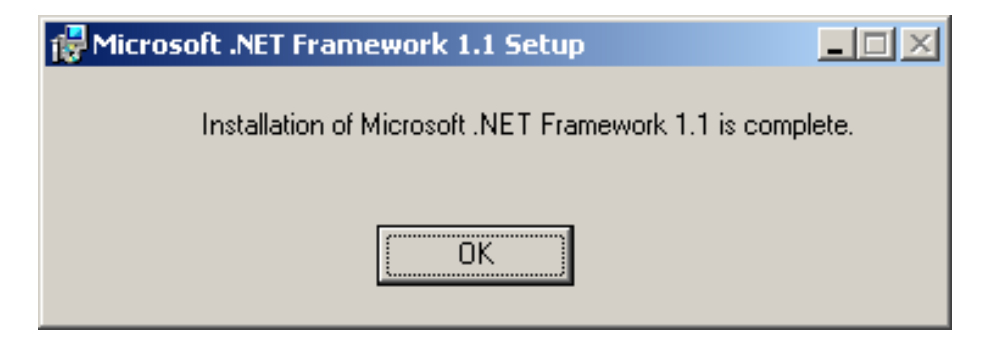

Download **PACTware 3.6** from the Pepperl+Fuchs homepage referred to as <u>www.pepperl-fuchs.com</u>. You can find **PACTware 3.6** in the Product Selector. Decompress the downloaded **ZIP** files and let store the contents to separate locations on your hard drive. Install the application by clicking on its corresponding **setup.exe**.

Select the required language and confirm by clicking to **OK**.

| Wählen 9 | 5ie eine Setup-Sprache aus                                                            | × |
|----------|---------------------------------------------------------------------------------------|---|
| 2        | Wählen Sie die Sprache dieser Installation aus der unten<br>aufgeführten Auswahl aus. |   |
|          | Deutsch (Deutschland)                                                                 |   |
|          | OK Abbrechen                                                                          |   |

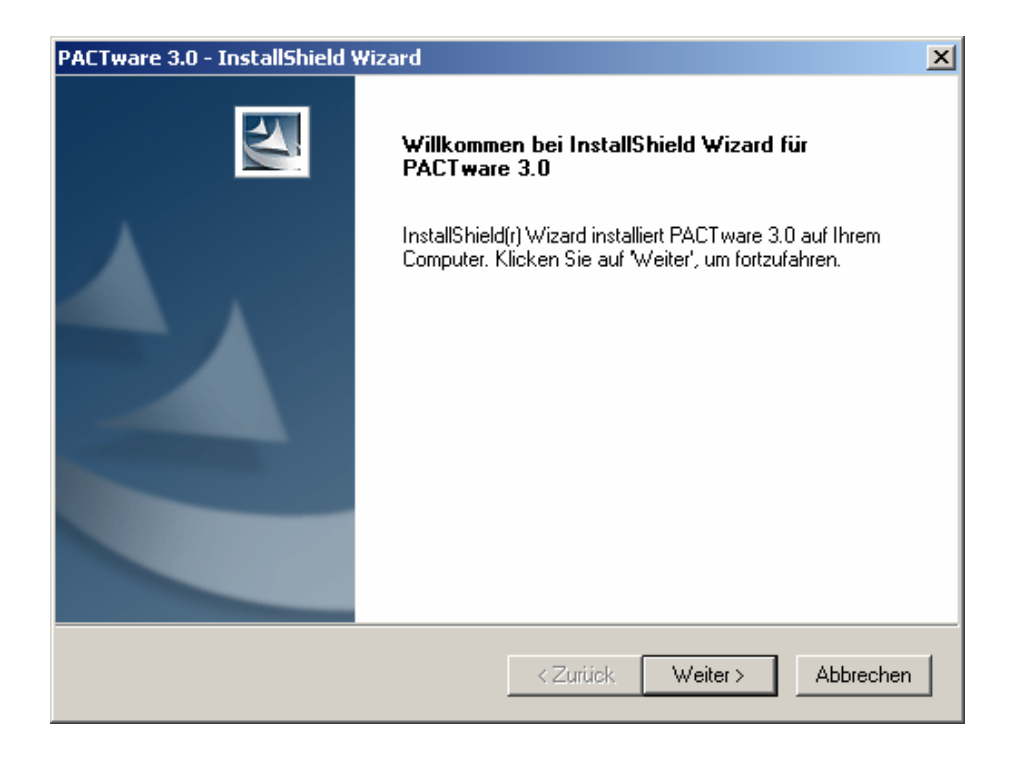

Accept the conditions of the license agreement and confirm by clicking to Weiter.

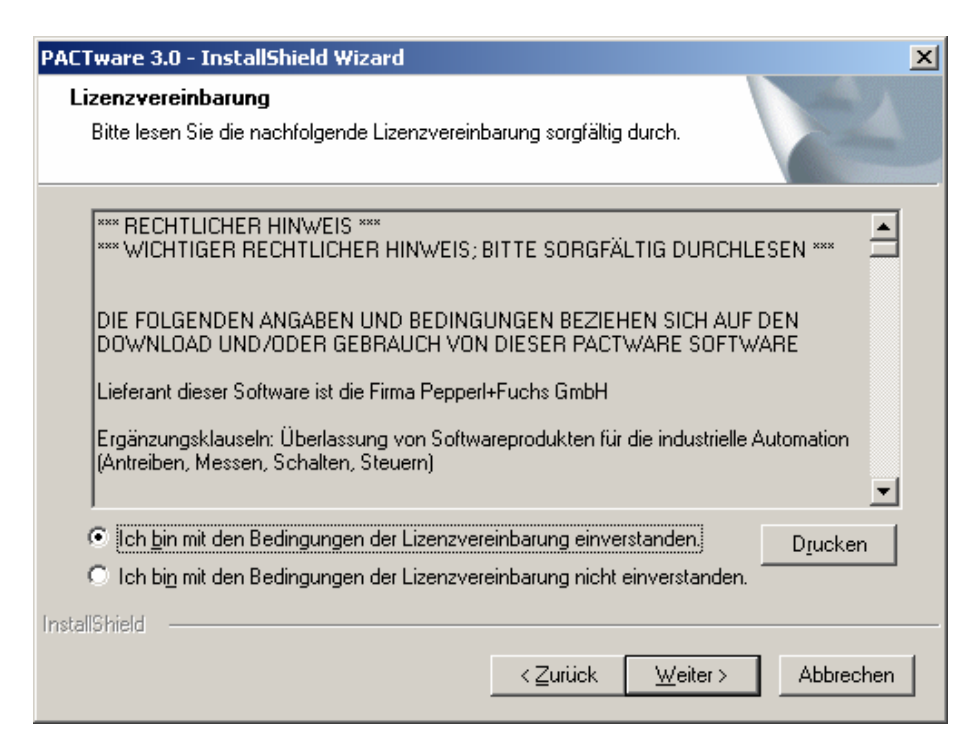

#### Select the required setup type

| PACTware 3.0 - InstallShield Wizard                                                           | ×                                                  |
|-----------------------------------------------------------------------------------------------|----------------------------------------------------|
| Setup-Typ<br>Den zu installierenden Setup-Typ auswählen.                                      |                                                    |
| Wählen Sie einen Setup-Typ aus.                                                               |                                                    |
| <ul> <li>Vollständig</li> <li>Alle Programm-Features werd</li> <li>Speicherplatz.)</li> </ul> | len installiert. (Erfordert den meisten            |
| C Benutzerdefiniert                                                                           |                                                    |
| Wählen Sie aus, welche Pro                                                                    | gramm-Features Sie installieren möchten.<br>utzer. |
| InstallShield                                                                                 |                                                    |
|                                                                                               | <zurück abbrechen<="" td="" weiter≻=""></zurück>   |

**PACTware 3.6** will now be installed on your computer. Confirm by clicking to **Fertig stellen** when the installation has been finished.

| PACTware 3.0 - InstallShield Wizard |                                                                                                    |  |
|-------------------------------------|----------------------------------------------------------------------------------------------------|--|
|                                     | InstallShield Wizard abgeschlossen<br>Die Installation von PACT ware 3.0 auf Ihrem Computer ist<br>abgeschlossen. |  |
|                                     | < Zurück Fertig stellen Abbrechen                                                                                 |  |

# Installation of DTM-Collection Remote I/O System RPI

Download the **DTM-Collection Remote I/O System RPI** from the Pepperl+Fuchs homepage referred to as <u>www.pepperl-fuchs.com</u>. You can find the DTM-collection in the Product Selector.

Decompress the downloaded **ZIP** files and let store the contents to separate locations on your hard drive. Install the application by clicking on its corresponding **autorun.exe**.

Select DTM-Collection Remote I/O System RPI and confirm by clicking to **Install** selected application(s).

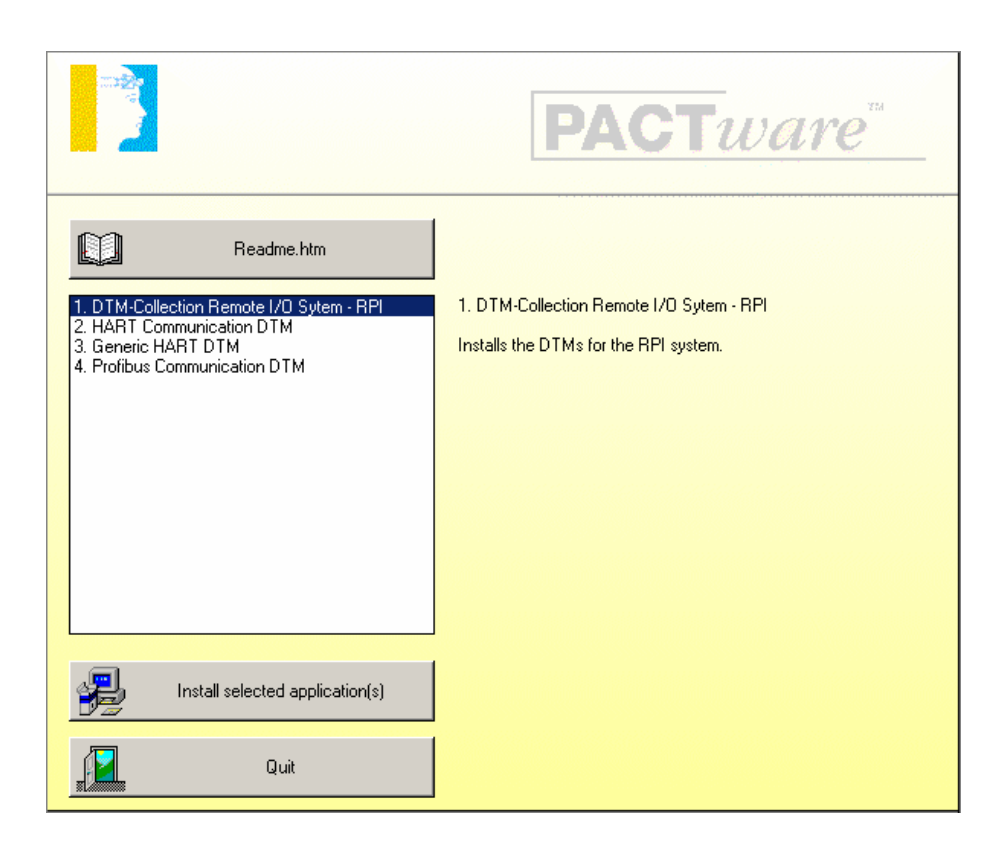

Confirm by clicking to **Weiter**.

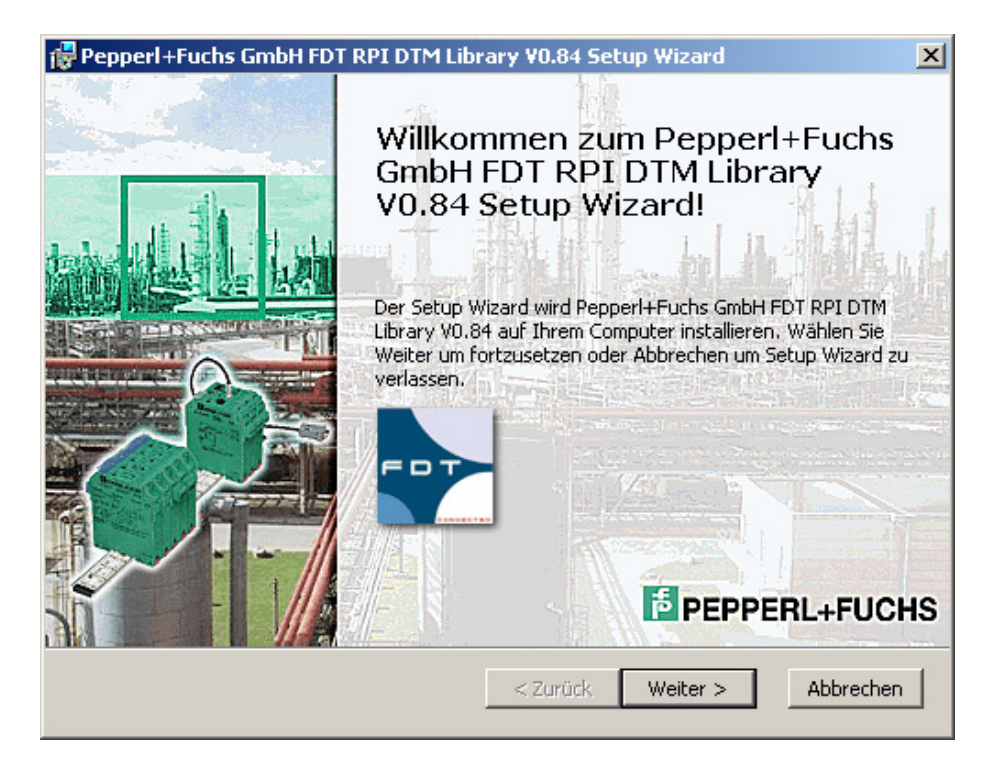

Accept the conditions of the license agreement and confirm by clicking to Weiter

| 🙀 Pepperl+Fuchs GmbH FDT RPI DTM Library V0.84 Setup Wizard                                                                                              | ×      |
|----------------------------------------------------------------------------------------------------|--------|
| Endbenutzer Lizenzvereinbarung Bitte lesen Sie die folgende Lizenzvereinbarung sorgfältig durch :                                                        | UCHS   |
| *** RECHTLICHER HINWEIS ***<br>*** WICHTIGER RECHTLICHER HINWEIS; BITTE SORGFÄLTIG<br>DURCHLESEN ***                                                     | 1      |
| DIE FOLGENDEN ANGABEN UND BEDINGUNGEN BEZIEHEN SICH<br>AUF DEN DOWNLOAD UND/ODER GEBRAUCH VON DIESER<br>PACTWARE SOFTWARE                                | Ŧ      |
| <ul> <li>Ich akzeptiere die Einzelheiten der Lizenzvereinbarung.</li> <li>Nein, ich akzeptiere die Einzelheiten der Lizenzvereinbarung nicht.</li> </ul> |        |
| <u>D</u> rucken < <u>Z</u> urück <u>W</u> eiter > <u>A</u> bb                                                                                            | rechen |

#### Select the required setup type

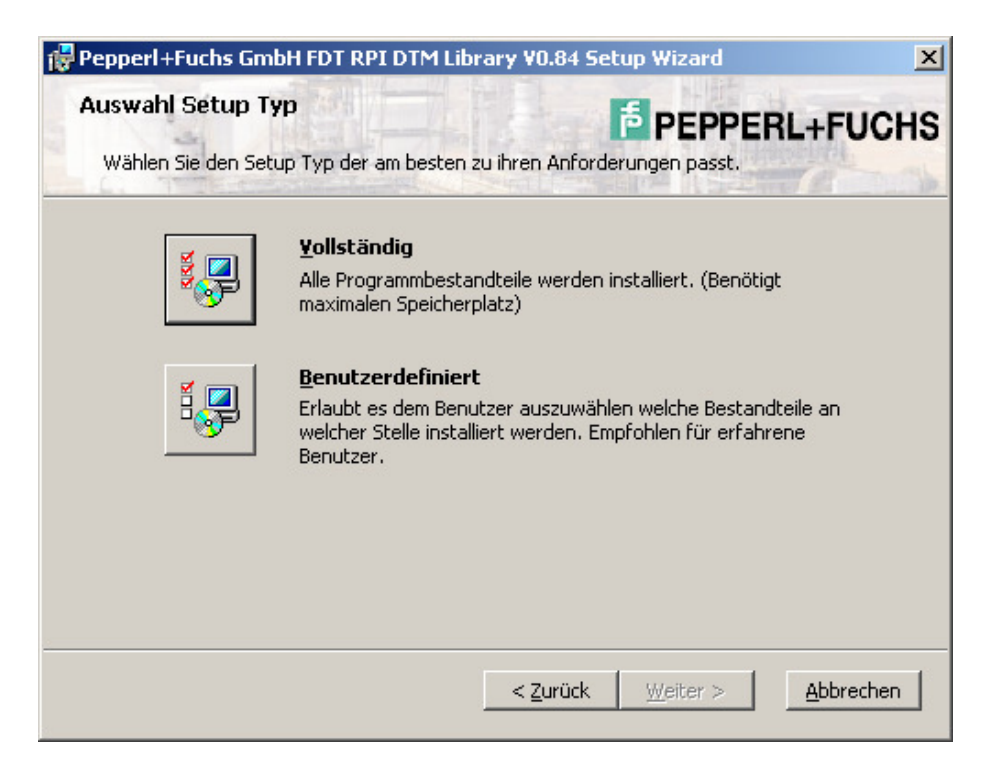

Select Installieren. The RPI DTM will now be installed on your computer.

| 🙀 Pepperl+Fuchs GmbH FDT RPI DTM Library ¥0.84 Setup Wizard                                                                                                    | ×                          |
|----------------------------------------------------------------------------------------------------|----------------------------|
| Bereit für Installation.                                                                                                    | RL+FUCHS                   |
| Pepperl+Fuchs GmbH FDT RPI DTM Library V0.84 wird installiert nach:<br><b>c:\Program Files\Pepperl+Fuchs\DTM\RPI</b> \                                                             |                            |
| Wählen Sie Installieren um mit der Installation zu beginnen. Wenn sie Ihre<br>Einstellungen sehen oder ändern möchten, wählen Sie Zurück. Wählen Sie<br>Setup Wizard zu verlassen. | egewählten<br>Abbrechen um |
| < <u>Z</u> urück <u>[Installieren]</u>                                                                                                    | Abbrechen                  |

Confirm by clicking to **Beenden** when the installation has been finished.

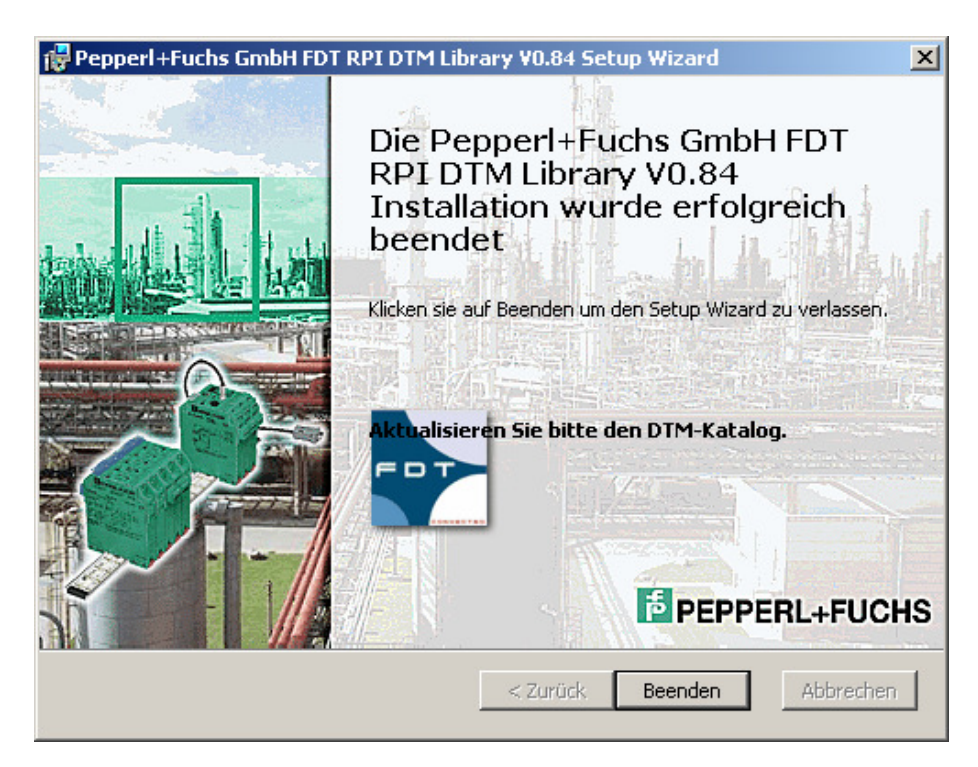

Select HART Communication DTM to install the HART communication driver. Confirm by clicking to **Install selected application(s)**.

|                                                                                                    | <b>PACT</b> ware                                                  |
|----------------------------------------------------------------------------------------------------|-------------------------------------------------------------------|
| IDTM-Collection Remote I/O Sytem - RPI         2. HART Communication DTM         3. Generic HART DTM         4. Profibus Communication DTM | 2. HART Communication DTM<br>Installs the HART Communication DTM. |
| Install selected application(s)                                                                                                    |                                                                   |
| Quit                                                                                                    |                                                                   |

Confirm by clicking to Weiter.

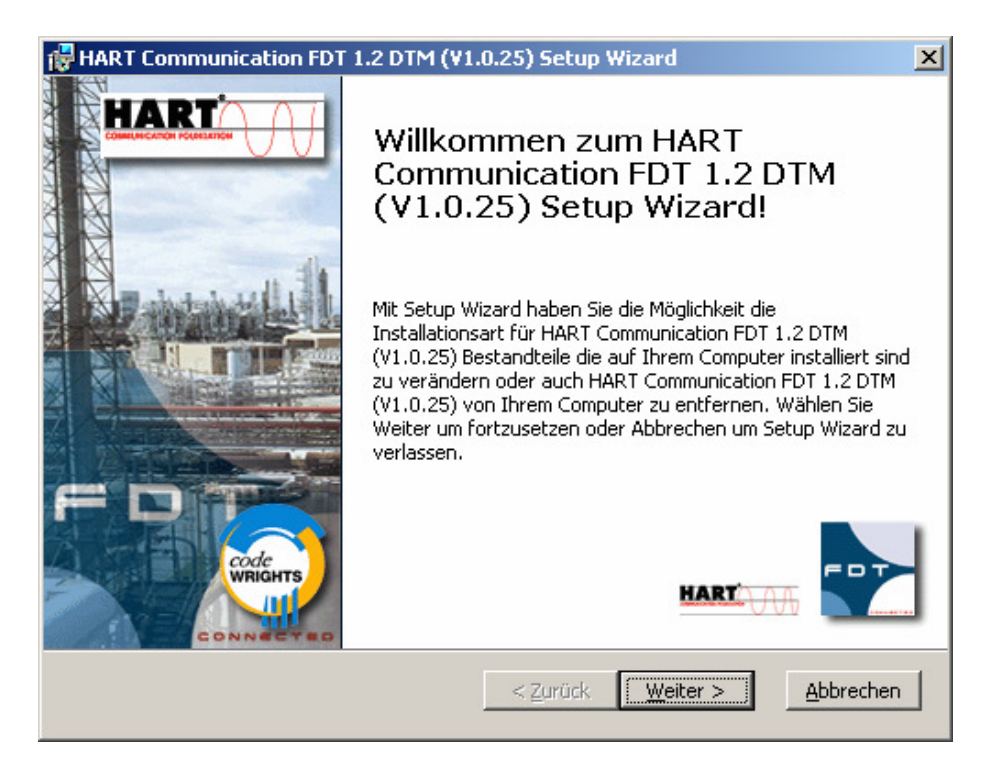

Accept the conditions of the license agreement and confirm by clicking to Weiter

| 🙀 HART Communication FDT 1.2 DTM (V1.0.25) Setup Wizard                                                                   |         |  |
|----------------------------------------------------------------------------------------------------|---------|--|
| Endbenutzer Lizenzvereinbarung codeWRIGHTS                                                                                | code    |  |
| Bitte lesen Sie die folgende Lizenzvereinbarung sorgfältig durch :                                                        | WRIGHTS |  |
| RECHTLICHER HINWEIS<br>WICHTIGER RECHTLICHER HINWEIS; BITTE SORGFÄLTIG<br>DURCHLESEN                                      |         |  |
| DIE FOLGENDEN ANGABEN UND BEDINGUNGEN BEZIEHEN SICH<br>AUF DEN DOWNLOAD UND/ODER GEBRAUCH VON DIESER<br>PACTWARE SOFTWARE | I       |  |
| Lieferant dieser Software ist die Firma CodeWrights                                                                       | . 🔳     |  |
| Ich akzeptiere die Einzelheiten der Lizenzvereinbarung.                                                                   |         |  |
| $\odot$ Nein, ich akzeptiere die Einzelheiten der Lizenzvereinbarung nicht.                                               |         |  |
| <u>D</u> rucken < <u>Z</u> urück <u>W</u> eiter > <u>A</u> bb                                                             | rechen  |  |

## Select the required setup type

| 👹 HART Communicatio | n FDT 1.2 DTM (¥1.0.25) Setup Wizard 🔀                                                                                                    |
|---------------------|----------------------------------------------------------------------------------------------------|
| Auswahl Setup Ty    | codeWRIGHTS                                                                                                    |
| Wählen Sie den Setu | o Typ der am besten zu ihren Anforderungen passt.                                                                                                    |
|                     | Yollständig<br>Alle Programmbestandteile werden installiert. (Benötigt<br>maximalen Speicherplatz)<br>Benutzerdefiniert<br>Erlaubt es dem Benutzer auszuwählen welche Bestandteile an<br>welcher Stelle installiert werden. Empfohlen für erfahrene<br>Benutzer. |
|                     | < <u>Z</u> urück <u>W</u> eiter > <u>Abbrechen</u>                                                                                                    |

Select **Installieren.** The HART Communication DTM will now be installed on your computer.

| 🙀 HART Communication FDT 1.2 DTM (¥1.0.25) Set                                                                                               | up Wizard                                                     | ×       |
|----------------------------------------------------------------------------------------------------|---------------------------------------------------------------|---------|
| Bereit für Installation.                                                                                                    | code <b>WRIGHTS</b>                                           | andre 1 |
| Setup Wizard ist bereit die Installation durchzuführen                                                                                       |                                                               | WRIGHTS |
| HART Communication FDT 1.2 DTM (V1.0.25) wird ins                                                                                            | talliert nach:                                                |         |
| c:\Program Files\CodeWrights\CommDTM\Ha                                                                                                    | art Modem\                                                    |         |
|                                                                                                    |                                                               |         |
|                                                                                                    |                                                               |         |
|                                                                                                    |                                                               |         |
|                                                                                                    |                                                               |         |
| Wählen Sie Installieren um mit der Installation zu begi<br>Einstellungen sehen oder ändern möchten, wählen Sie<br>Setup Wizard zu verlassen. | nnen, Wenn sie Ihre gewählte<br>e Zurück, Wählen Sie Abbreche | en um   |
|                                                                                                    |                                                               |         |
| < Zurü                                                                                                    | ck Installieren Abt                                           | prechen |

Confirm by clicking to **Beenden** when the installation has been finished.

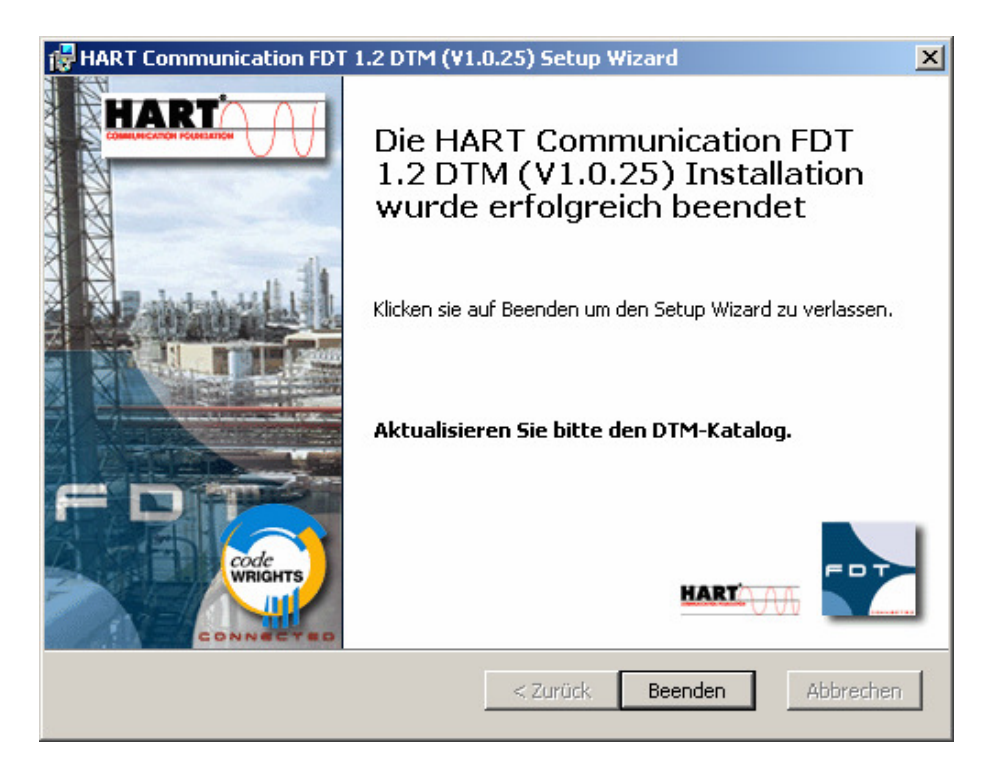

Select Generic HART DTM to install the generic HART device driver. Confirm by clicking to **Install selected application(s)**.

|                                                                                                    | <b>PACT</b> ware                                      |
|----------------------------------------------------------------------------------------------------|-------------------------------------------------------|
| Readme.htm           1. DTM-Collection Remote I/O Sytem - RPI           2. HART Communication DTM           3. Generic HART DTM           4. Profibus Communication DTM | 3. Generic HART DTM<br>Installs the Generic HART DTM. |
| Install selected application(s)                                                                                                    |                                                       |
| Quit                                                                                                    |                                                       |

## Confirm by clicking to Weiter.

| ICS Generic HART Release 3 FDT 1.2 DTM - InstallShield Wizard |                                                                                                    | × |
|---------------------------------------------------------------|----------------------------------------------------------------------------------------------------|---|
|                                                               | Willkommen bei InstallShield Wizard für ICS<br>Generic HART Release 3 FDT 1.2 DTM<br>InstallShield(r) Wizard installiert ICS Generic HART<br>Release 3 FDT 1.2 DTM auf Ihrem Computer. Klicken Sie<br>auf 'Weiter', um fortzufahren. |   |
| < <u></u> Zurtück <u>Weiter</u> Abbrechen                     |                                                                                                    |   |

Accept the conditions of the license agreement and confirm by clicking to Ja

| ICS Generic HART Release 3 FDT 1.2 DTM - InstallShield Wizard                                                                                                    | ×               |
|----------------------------------------------------------------------------------------------------|-----------------|
| Lizenzvereinbarung<br>Bitte lesen Sie die nachfolgende Lizenzvereinbarung sorgfältig durch.                                                                                                    | No.             |
| Mit der BILD-NACH-UNTEN Taste können Sie den Rest der Vereinbarung sehen                                                                                                    | ι.              |
| Generic HART Device Type Manager Version 3 Copyright © 2003 by ICS GmbH<br>Ettlingen<br>für Rahmenapplikationen nach der Field Device Tool Specification 1.2.                                                                   | · •             |
| Alle Rechte vorbehalten.                                                                                                    |                 |
| Fur die Benutzung gelten die folgenden Lizenzbedingungen:                                                                                                    |                 |
| 1. Dies ist eine Lizenz für einen Arbeitsplatz. Die Nutzung dieses Produktes ist<br>nur dem Endabnehmer gestattet. Mit Annahme dieser Lizenzbedingungen                                                                         | <b>•</b>        |
| Sind Sie mit allen Bedingungen der Lizenzvereinbarung einverstanden? Wenn Sie<br>auswählen, wird das Setup beendet. Um ICS Generic HART Release 3 FDT 1.21<br>installieren zu können, müssen Sie dieser Vereinbarung zustimmen. | e 'Nein'<br>DTM |
| < Zurück Ja                                                                                                    | Nein            |

Confirm by clicking to **Fertig stellen** when the installation has been finished.

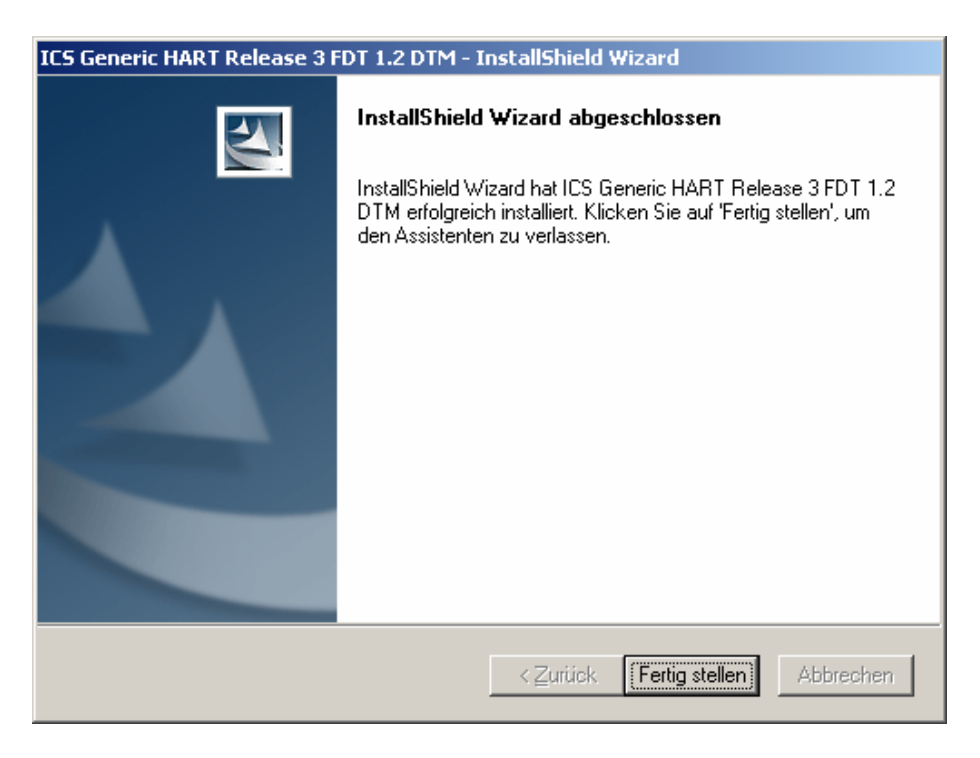

Select Profibus Communication DTM to install the Profibus communication driver. Confirm by clicking to **Install selected application(s)**.

|                                                                                                    | <b>PACT</b> ware                                                          |
|----------------------------------------------------------------------------------------------------|---------------------------------------------------------------------------|
| Example 1       DTM-Collection Remote I/O Sytem - RPI         2. HART Communication DTM         3. Generic HART DTM         4. Profibus Communication DTM | 4. Profibus Communication DTM<br>Installs the Profibus Communication DTM. |
| Install selected application(s)                                                                                                    |                                                                           |
| Quit                                                                                                    |                                                                           |

Confirm by clicking to Next.

| 🚰 Softing PROFIBUS DTM - InstallShield Wizard |                                                                                                    | × |
|-----------------------------------------------|----------------------------------------------------------------------------------------------------|---|
|                                               | Welcome to the InstallShield Wizard<br>for Softing PROFIBUS DTM                                                   |   |
|                                               | The InstallShield Wizard(TM) will help install Softing<br>PROFIBUS DTM on your computer. To continue, click Next. |   |
|                                               | < Back Next > Cancel                                                                                              |   |

Accept the conditions of the license agreement and confirm by clicking to  $\ensuremath{\textbf{Weiter}}$ 

| PROFIBUS DTM 2.03 - Setu                                                                                                    | IP                                                                                                    | ×     |
|----------------------------------------------------------------------------------------------------|----------------------------------------------------------------------------------------------------|-------|
| FDT Interface<br>Protocol Logic<br>Bus Interface<br>D D D D<br>D D D<br>D D D<br>D D D<br>D D D<br>D D D<br>D D D<br>D D D<br>D D D<br>D D D<br>D D D<br>D D D<br>D D D<br>D D D<br>D D D<br>D D D<br>D D D<br>D D D<br>D D D<br>D D D<br>D D D<br>D D D<br>D D D<br>D D D D<br>D D D D<br>D D D D<br>D D D D<br>D D D D D<br>D D D D D<br>D D D D D<br>D D D D D D<br>D D D D D D<br>D D D D D D D<br>D D D D D D D<br>D D D D D D D D<br>D D D D D D D D<br>D D D D D D D D D<br>D D D D D D D D D D D<br>D D D D D D D D D D D D D D D D D<br>D D D D D D D D D D D D D D D D D D D D | SDFTING EVALUATION SOFTWARE LICENSE AGREEMENT 1. GRANT OF LICENSE. In consideration for evaluating the SOFTING software product you wish to download which includes software programs and related written documentation (hereinafter referred to as the "PRODUCT"). SOFTING grants to you a non-exclusive, non-transferable license and right to use and display a copy of the PRODUCT in accordance with this AGREEMENT during the term specified. 2. RESTRICTIONS ON USE: You are authorized to use the PRODUCT only for the purposes of evaluating the capabilities of the PRODUCT. The PRODUCT may not be used or copied for any other purpose other than for evaluation of the PRODUCT. You agree not to use our PRODUCT in nuclear power plant applications, planes I accept the terms in the license agreement I do not accept the terms in the license agreement | •     |
|                                                                                                    | < Zurück Weiter > Abbr                                                                                                    | echen |

|                |                     | Component                                                                                        | Needed Version     | Installed Version    |
|----------------|---------------------|--------------------------------------------------------------------------------------------------|--------------------|----------------------|
| EDT Interface  |                     | Microsoft Internet Explorer                                                                      | 4.72.2106.8        | 6.0.2900.2180        |
| PROFIBUS       |                     | <ul> <li>Microsoft Windows Installer</li> </ul>                                                  | 2.0.2600           | 3.1.4000.1823        |
| Protocol Logic | 1                   | Microsoft XML DOM Parser                                                                         | 8.20.8730.1        | 8.70.1104.0          |
|                |                     | <ul> <li>Microsoft Foundation Classes 4.2</li> </ul>                                             | 6.00.8665.0        | 6.02.4131.0          |
| Bus Interface  |                     | <ul> <li>Softing License Manager</li> </ul>                                                      | 3.00.0032          |                      |
|                |                     | 📀 Aladdin Hardlock Device Driver                                                                 | 2.90               |                      |
|                | 1                   | <ul> <li>Softing PROFIBUS Driver</li> </ul>                                                      | 5.30               |                      |
| PROFI          |                     | Softing PROFIBUS DTM                                                                             | 2.03               |                      |
|                |                     |                                                                                                  |                    |                      |
|                | Som<br>your<br>Plea | e components needed by the product PF<br>system.<br>ise press the "Next" button to install the r | ROFIBUS DTM 2.03 H | nave to be installed |

Confirm by clicking to **Weiter** to install the Profibus Communication DTM components

Confirm by clicking **Weiter** when the installation has been finished.

| PROFIBUS DTM 2.03 - Setu |                                      |                                |                   |
|--------------------------|--------------------------------------|--------------------------------|-------------------|
|                          | Component                            | Needed Version                 | Installed Version |
| EDT Interface            | Microsoft Internet Explorer          | 4.72.2106.8                    | 6.0.2900.2180     |
| PROFIBUS                 | Microsoft Windows Installer          | 2.0.2600                       | 3.1.4000.1823     |
| Protocol Logic           | Microsoft XML DOM Parser             | 8.20.8730.1                    | 8.70.1104.0       |
| Destadant                | Microsoft Foundation Classes 4.      | 2 6.00.8665.0                  | 6.02.4131.0       |
| Bus interface            | Softing License Manager              | 3.00.0032                      | 3.00.0043         |
| V                        | 📄 📀 Aladdin Hardlock Device Driver   | 2.90                           |                   |
|                          | Softing PROFIBUS Driver              | 5.30                           | 5.40.1            |
| PROFI                    | Softing PROFIBUS DTM                 | 2.03                           | 2.03              |
|                          | The product PROFIBUS DTM 2.03 is now | installed on your syster       | n.                |
|                          | [                                    | < <u>Z</u> urück <u>W</u> eite | er > Abbrechen    |

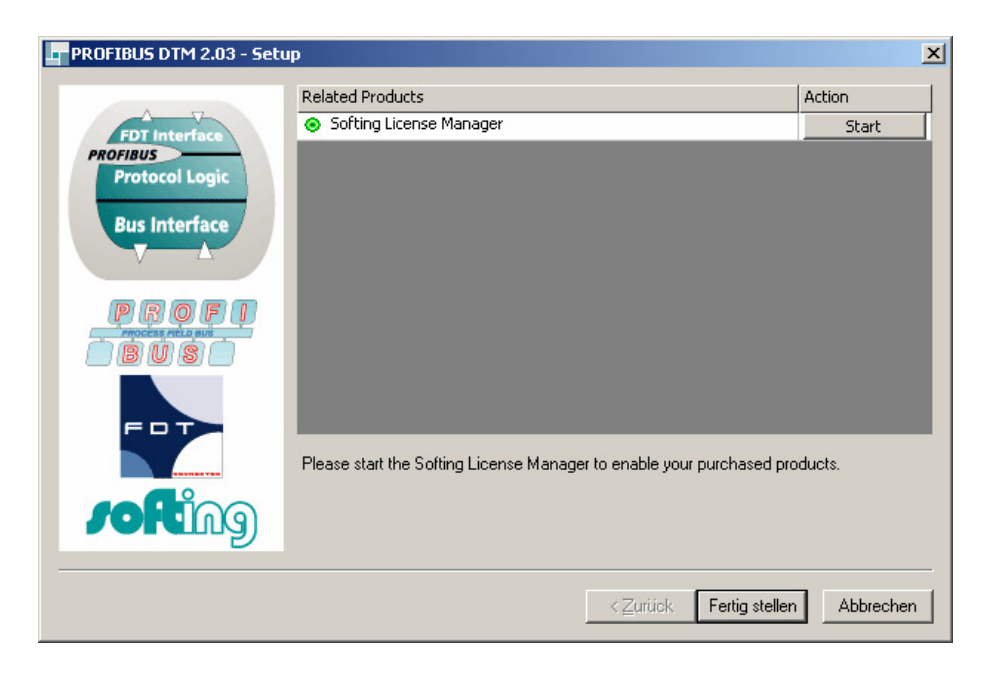

Confirm by clicking to **Fertig stellen** to start the Licence manager

Confirm by clicking to **Quit** to finish the installation of the DTM-Collection Remote I/O System RPI.

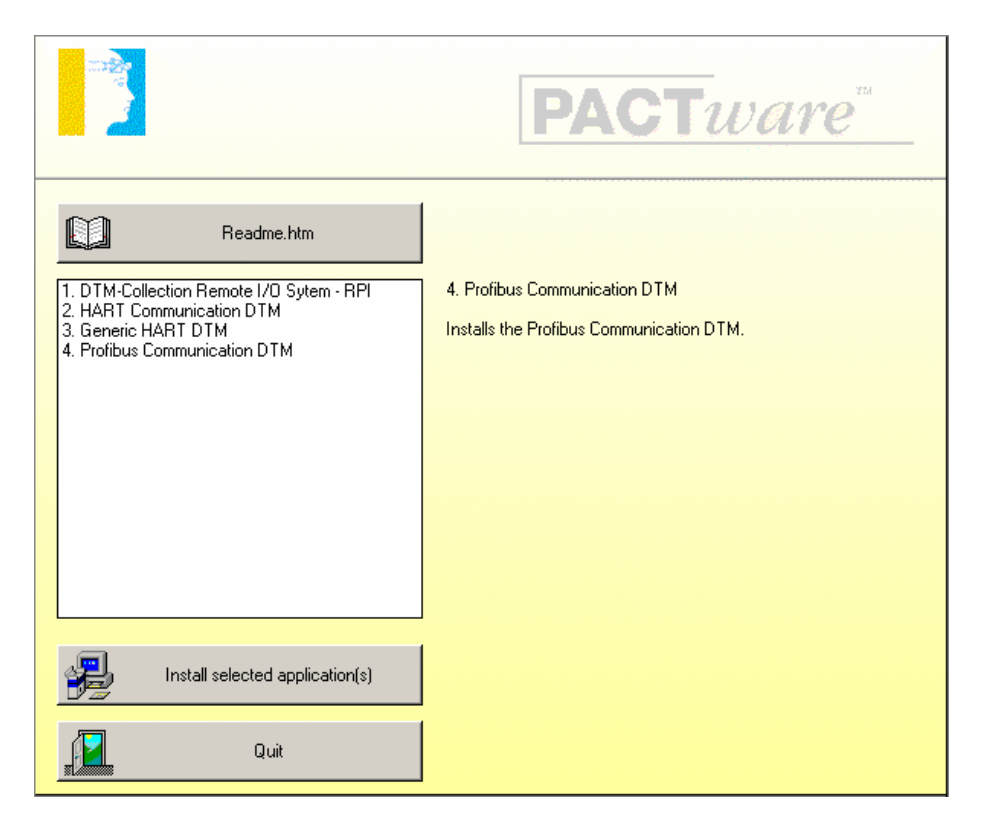

# Installation of DTM-Collection Remote I/O System IS-RPI

Download the **DTM-Collection Remote I/O System IS-RPI** from the Pepperl+Fuchs homepage referred to as <u>www.pepperl-fuchs.com</u>. You can find the DTM-collection in the Product Selector.

Decompress the downloaded **ZIP** files and let store the contents to separate locations on your hard drive. Install the application by clicking on its corresponding **autorun.exe**.

Select DTM-Collection Remote I/O System IS-RPI and confirm by clicking to **Install** selected application(s).

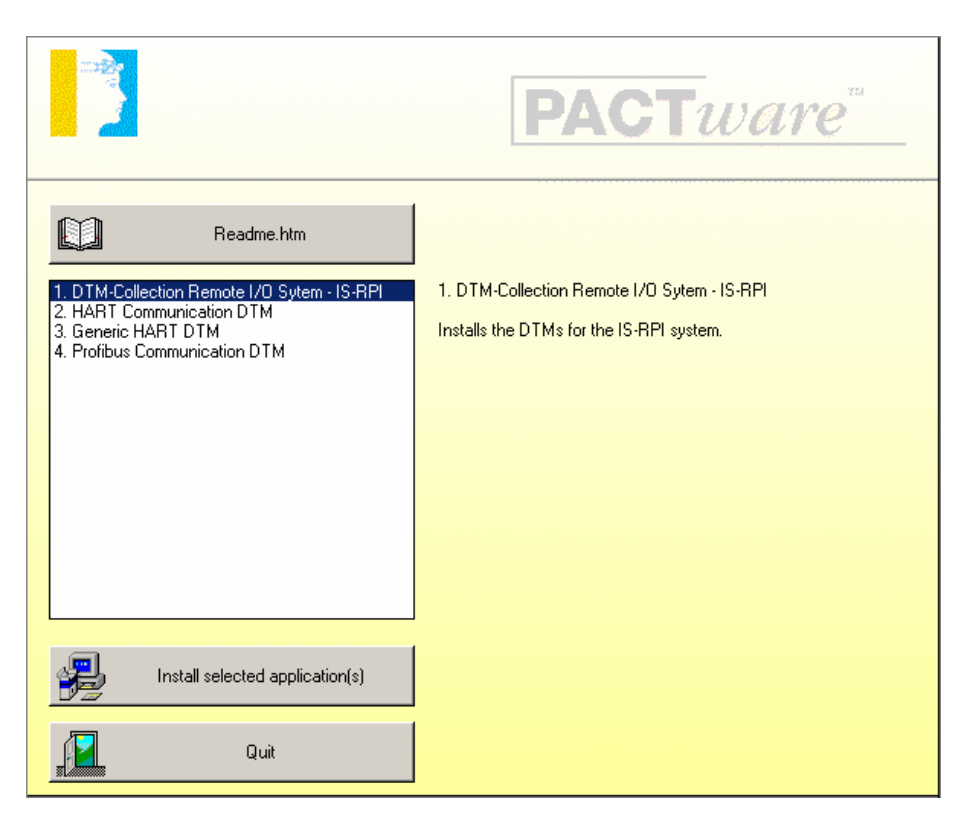

#### Confirm by clicking to Weiter

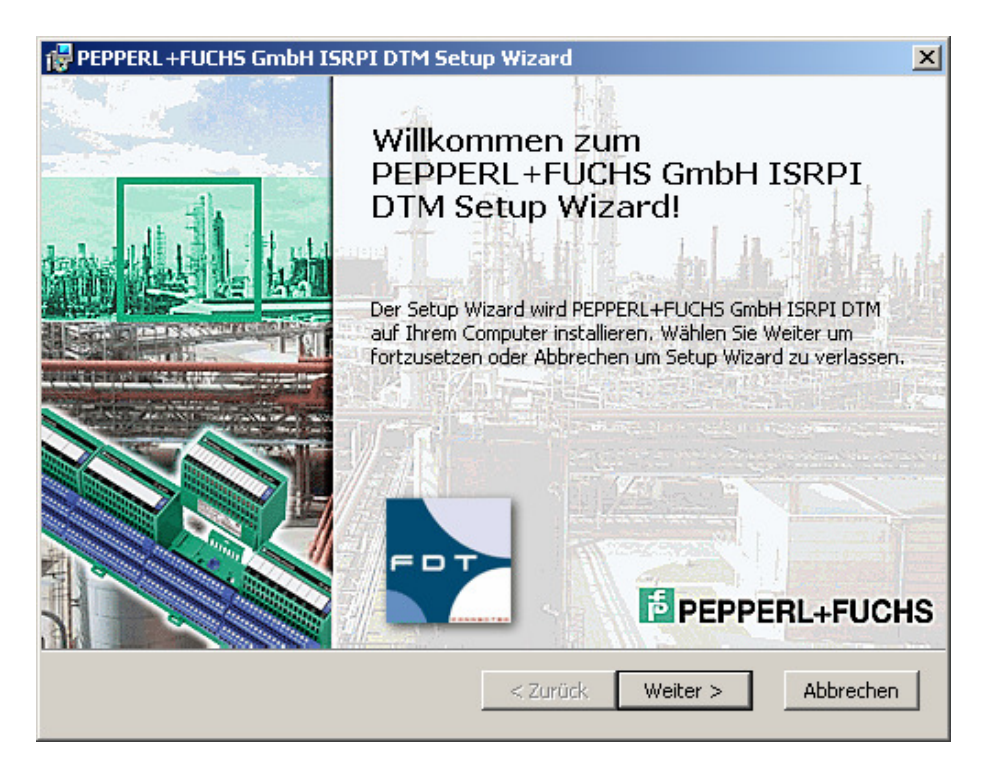

Accept the conditions of the license agreement and confirm by clicking to Weiter

| 🙀 PEPPERL +FUCHS GmbH ISRPI DTM Setup Wizard                                                                              | ×      |
|----------------------------------------------------------------------------------------------------|--------|
| Endbenutzer Lizenzvereinbarung Bitte lesen Sie die folgende Lizenzvereinbarung sorgfältig durch :                         | UCHS   |
| *** RECHTLICHER HINWEIS ***<br>*** WICHTIGER RECHTLICHER HINWEIS; BITTE SORGFÄLTIG<br>DURCHLESEN ***                      | -      |
| DIE FOLGENDEN ANGABEN UND BEDINGUNGEN BEZIEHEN SICH<br>AUF DEN DOWNLOAD UND/ODER GEBRAUCH VON DIESER<br>PACTWARE SOFTWARE |        |
| • Ich akzeptiere die Einzelheiten der Lizenzvereinbarung.                                                                 | •      |
| Nein, ich akzeptiere die Einzelheiten der Lizenzvereinbarung nicht.                                                       |        |
| <u>D</u> rucken < <u>Z</u> urück <u>W</u> eiter > <u>A</u> bb                                                             | rechen |

#### Select the required setup type

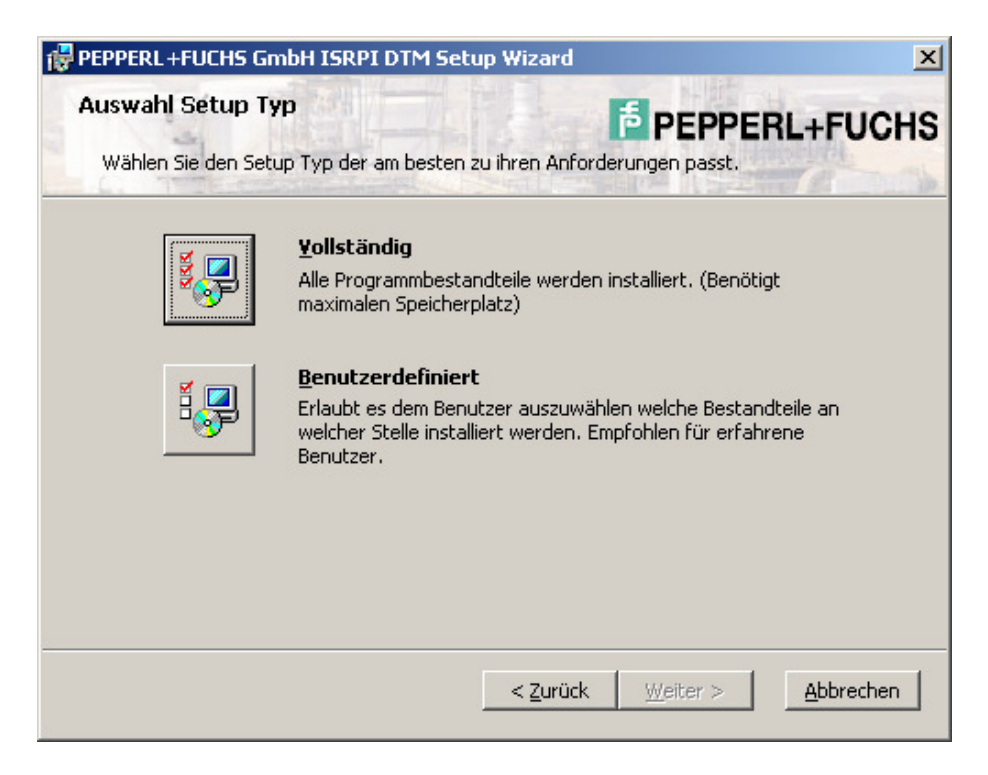

Select Installieren to install the IS-RPI DTM.

| 🚏 PEPPERL +FUCHS GmbH ISRPI DTM Setup Wizard                                                                                                    | X                                                            |
|----------------------------------------------------------------------------------------------------|--------------------------------------------------------------|
| Bereit für Installation.<br>Setup Wizard ist bereit die Installation durchzuführen.                                                                | PEPPERL+FUCHS                                                |
| PEPPERL+FUCHS GmbH ISRPI DTM wird installiert nach:<br><b>c:\Program Files\PEPPERL+FUCHS\DTM\ISRPI</b> \                                           |                                                              |
| Wählen Sie Installieren um mit der Installation zu beginne<br>Einstellungen sehen oder ändern möchten, wählen Sie Zu<br>Setup Wizard zu verlassen. | n. Wenn sie Ihre gewählten<br>ırück. Wählen Sie Abbrechen um |
| < <u>Z</u> urück                                                                                                    | Installieren <u>A</u> bbrechen                               |

Confirm by clicking to **Beenden** when the installation has been finished.

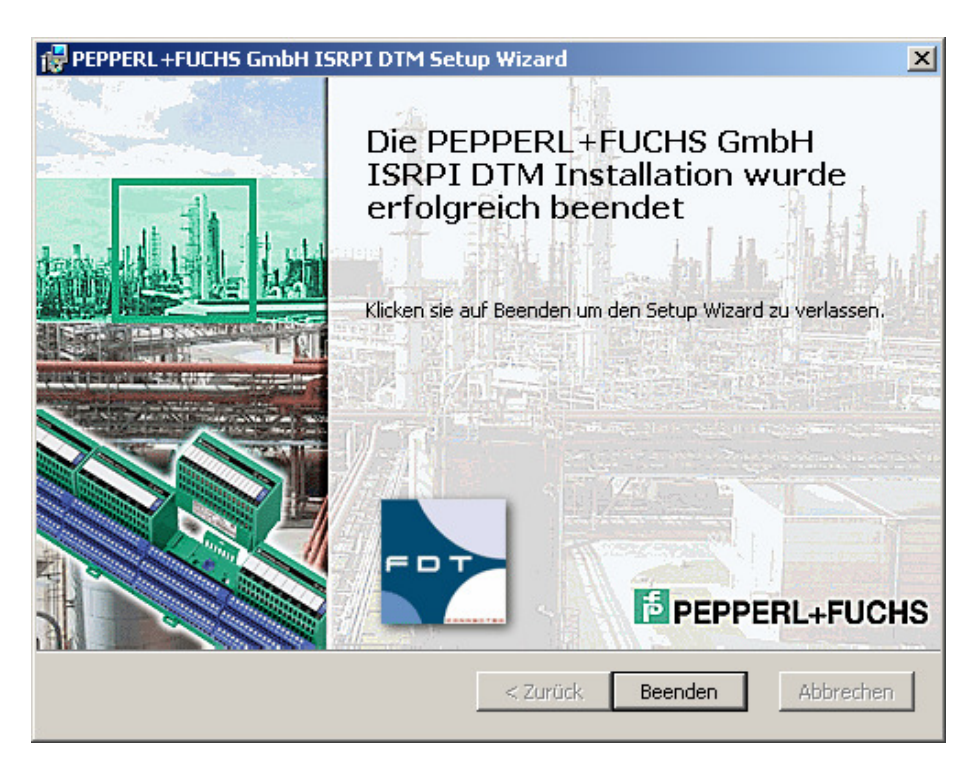

Use the same procedure to install the HART Communication DTM, the Generic HART DTM and the PROFIBUS Communication DTM as used for the Installation of the DTM-Collection Remote I/O System RPI. Confirm by clicking to Quit to finish the Installation of the DTM-Collection Remote I/O System RPI.

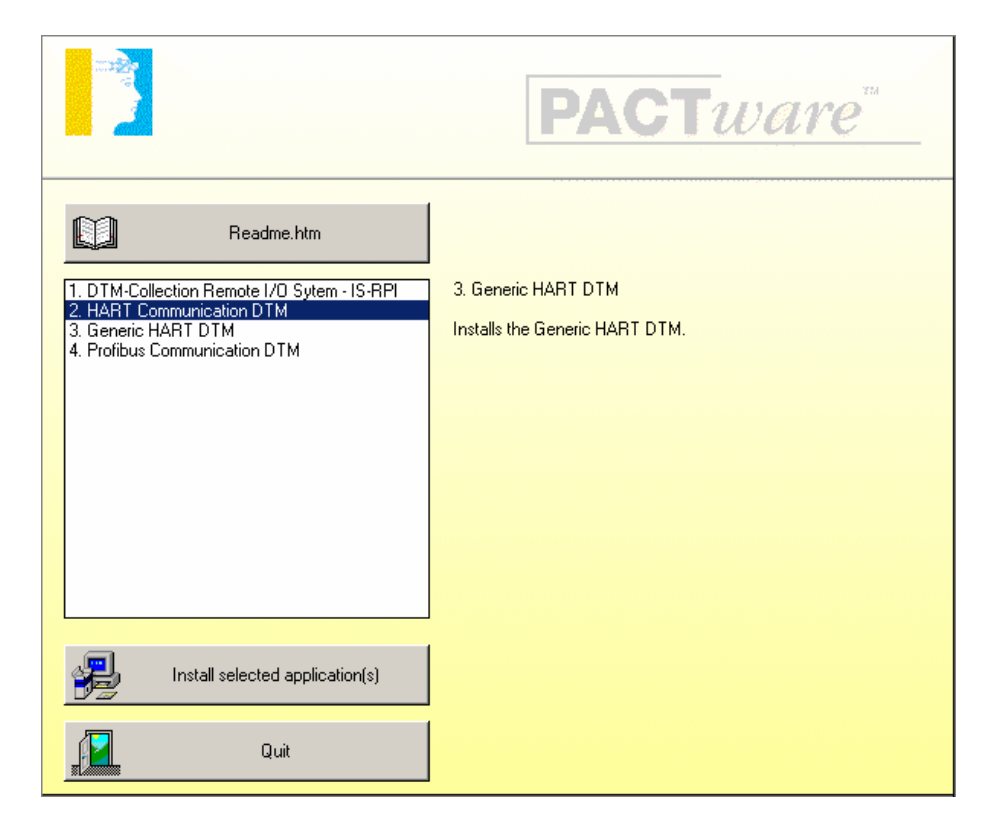

# Installation of DTM-Collection FieldConnex

Download the **DTM-Collection FieldConnex** from the Pepperl+Fuchs homepage referred to as <u>www.pepperl-fuchs.com</u>. You can find the DTM-collection in the Product Selector.

Decompress the downloaded **ZIP** files and let store the contents to separate locations on your hard drive. Install the application by clicking on its corresponding **autorun.exe**.

Select DTM-Collection FieldConnex and confirm by clicking to **Install selected application(s)**.

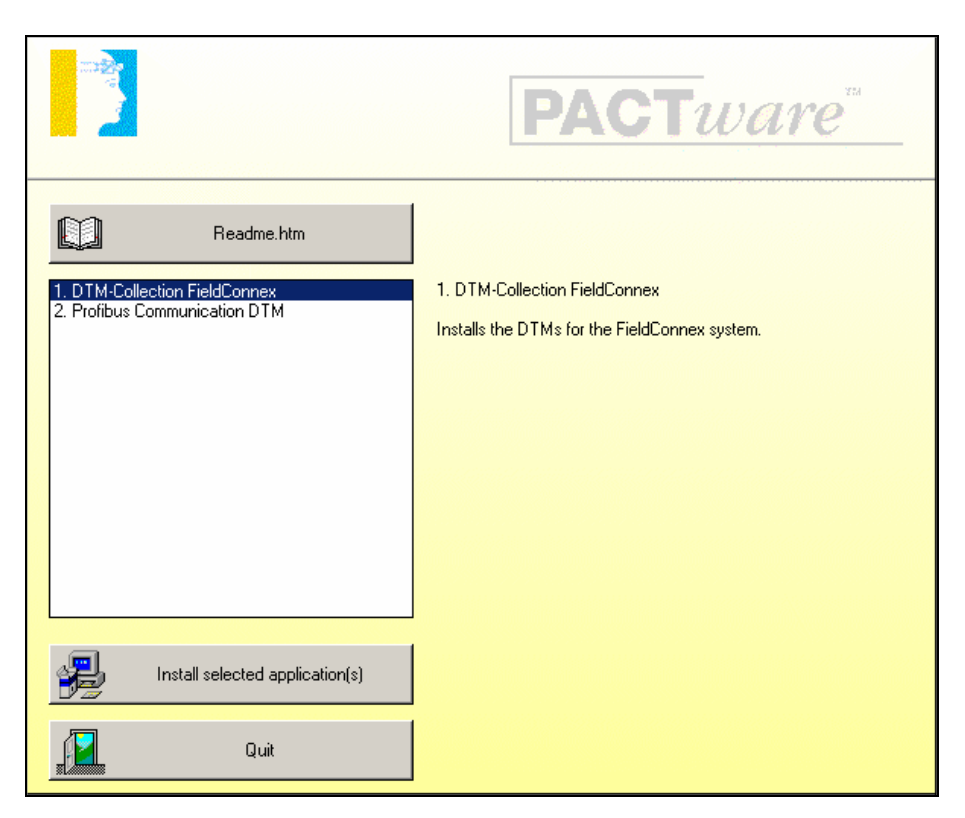

#### Confirm by clicking to Weiter

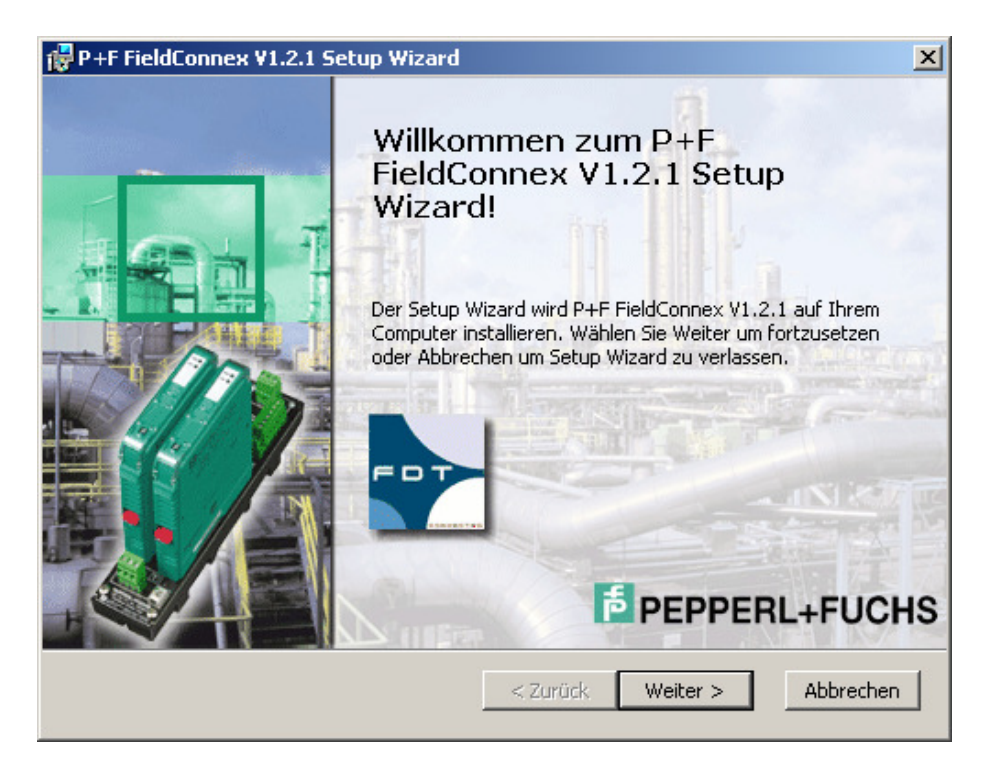

Accept the conditions of the license agreement and confirm by clicking to Weiter

| 🙀 P+F FieldConnex V1.2.1 Setup Wizard                                                                                                    | ×       |
|----------------------------------------------------------------------------------------------------|---------|
| Endbenutzer Lizenzvereinbarung<br>Bitte lesen Sie die folgende Lizenzvereinbarung sorgfältig durch :                                                     | UCHS    |
| *** RECHTLICHER HINWEIS ***<br>*** WICHTIGER RECHTLICHER HINWEIS; BITTE SORGFÄLTIG<br>DURCHLESEN ***                                                     | -       |
| DIE FOLGENDEN ANGABEN UND BEDINGUNGEN BEZIEHEN SICH<br>AUF DEN DOWNLOAD UND/ODER GEBRAUCH VON DIESER<br>PACTWARE SOFTWARE                                | T       |
| <ul> <li>Ich akzeptiere die Einzelheiten der Lizenzvereinbarung.</li> <li>Nein, ich akzeptiere die Einzelheiten der Lizenzvereinbarung nicht.</li> </ul> | _       |
| Drucken < Zurück Weiter > Abb                                                                                                    | orechen |

#### Select the required setup type

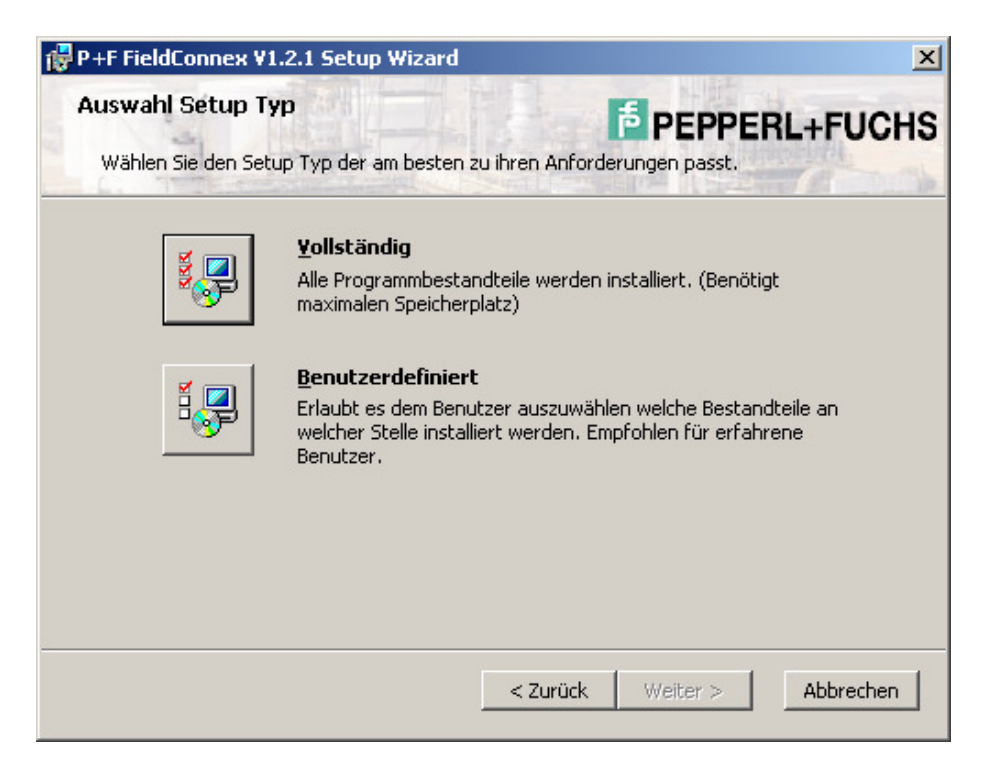

Select Installieren to install the DTM-Collection FieldConnex.

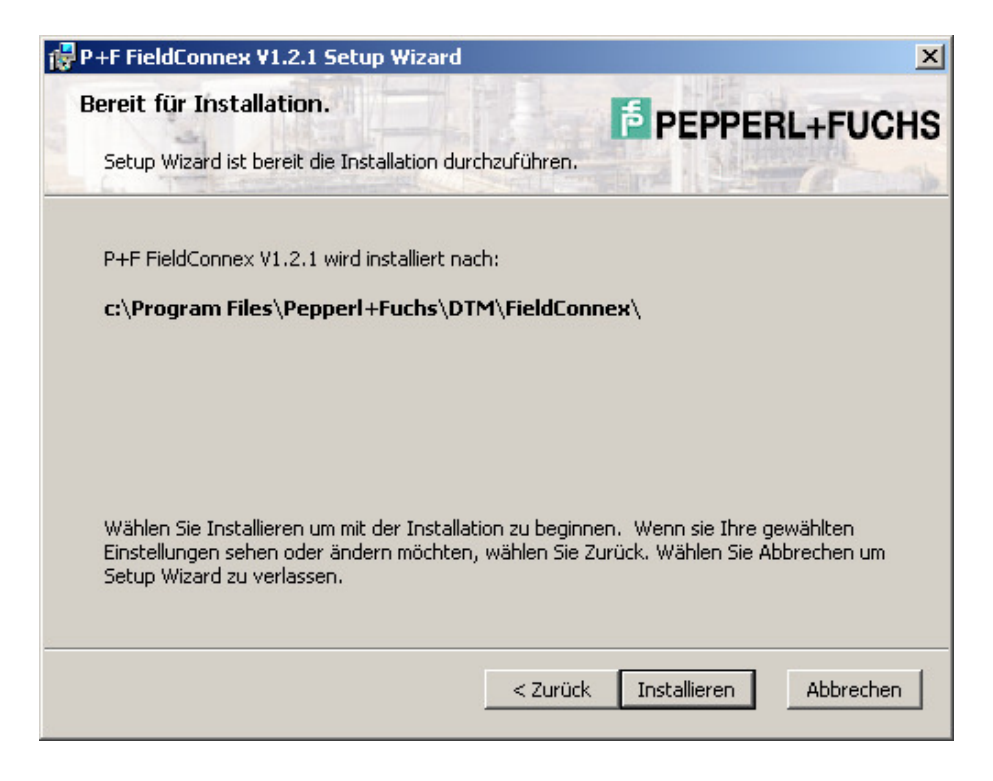

Confirm by clicking to **Beenden** when the installation has been finished.

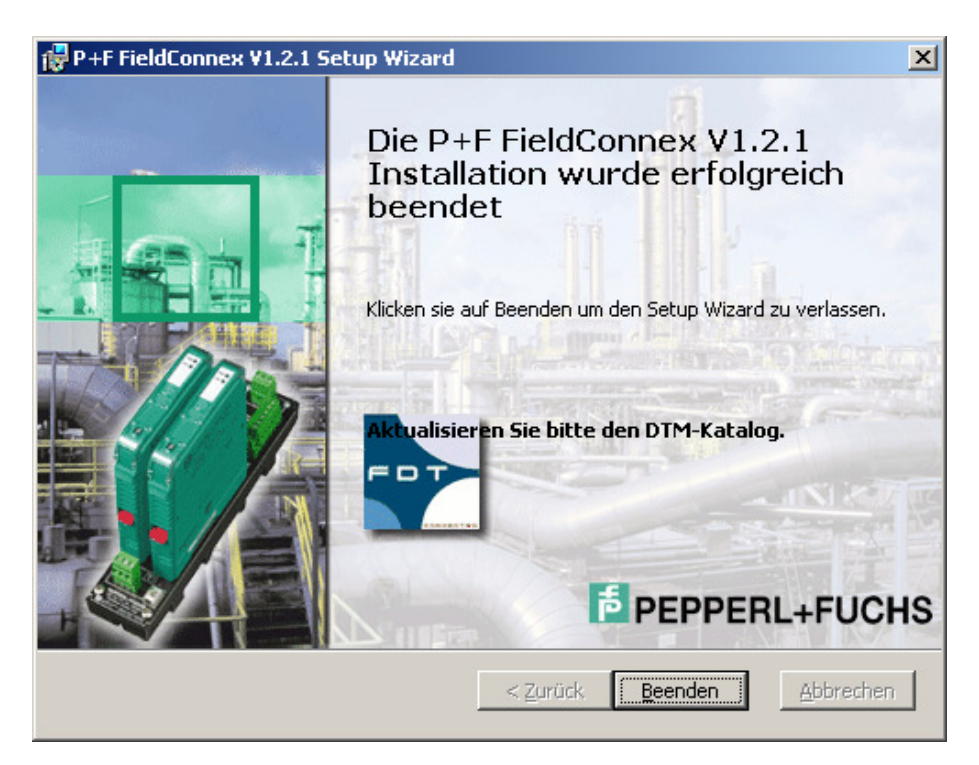

Use the same procedure to install the PROFIBUS Communication DTM as used for the Installation of the DTM-Collection Remote I/O System RPI. Confirm by clicking to Quit to finish the Installation of the DTM-Collection FieldConnex.

|                                                                                        | <b>PACT</b> ware                                                          |
|----------------------------------------------------------------------------------------|---------------------------------------------------------------------------|
| Readme.htm         1. DTM-Collection FieldConnex         2. Profibus Communication DTM | 2. Profibus Communication DTM<br>Installs the Profibus Communication DTM. |
| Install selected application(s)                                                        |                                                                           |
| Quit                                                                                   |                                                                           |

## Installation of DTM-Collection HART Multiplexer

Download the **DTM-Collection HART Multiplexer** from the Pepperl+Fuchs homepage referred to as <u>www.pepperl-fuchs.com</u>. You can find the DTM-collection in the Product Selector.

Decompress the downloaded **ZIP** files and let store the contents to separate locations on your hard drive. Install the application by clicking on its corresponding **autorun.exe**.

Select DTM-Collection HART Multiplexer and confirm by clicking to **Install selected application(s)**.

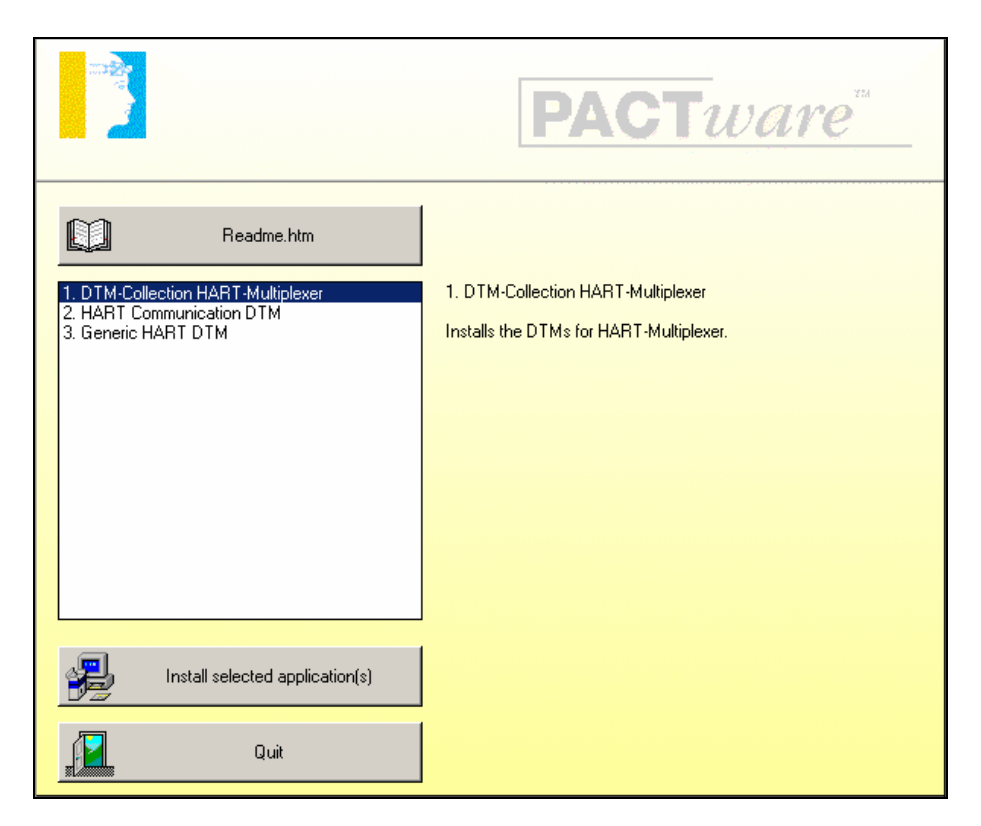

Confirm by clicking to Weiter.

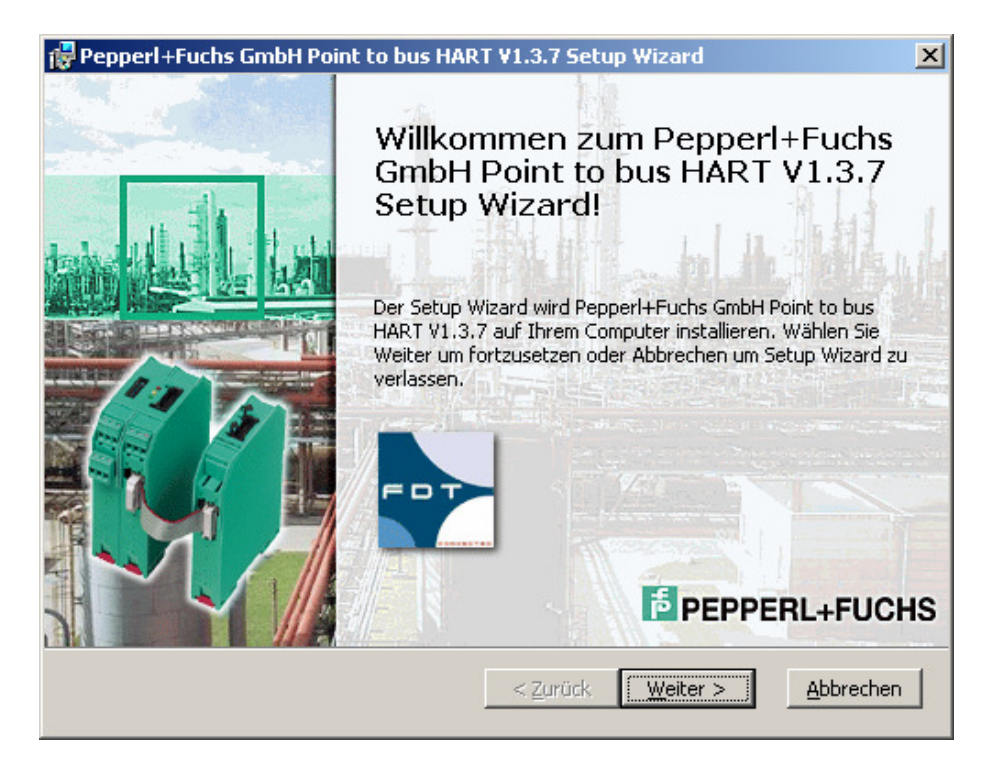

Accept the conditions of the license agreement and confirm by clicking to Weiter

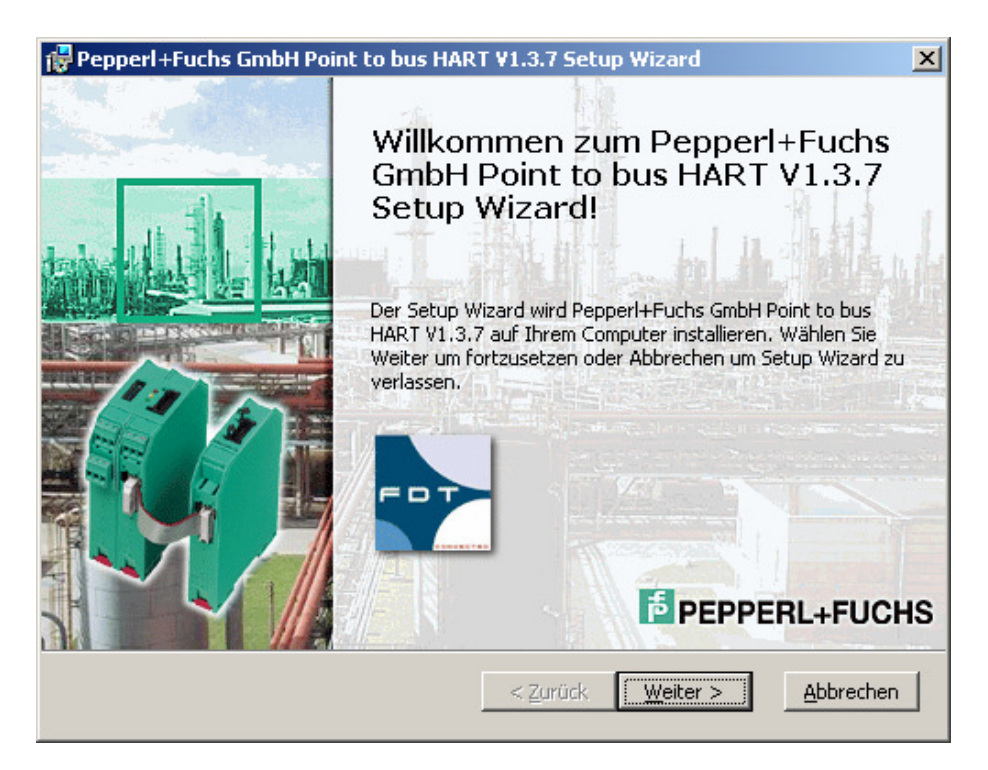

Select **Installieren**. The HART Multiplexer DTM will now be installed on your computer.

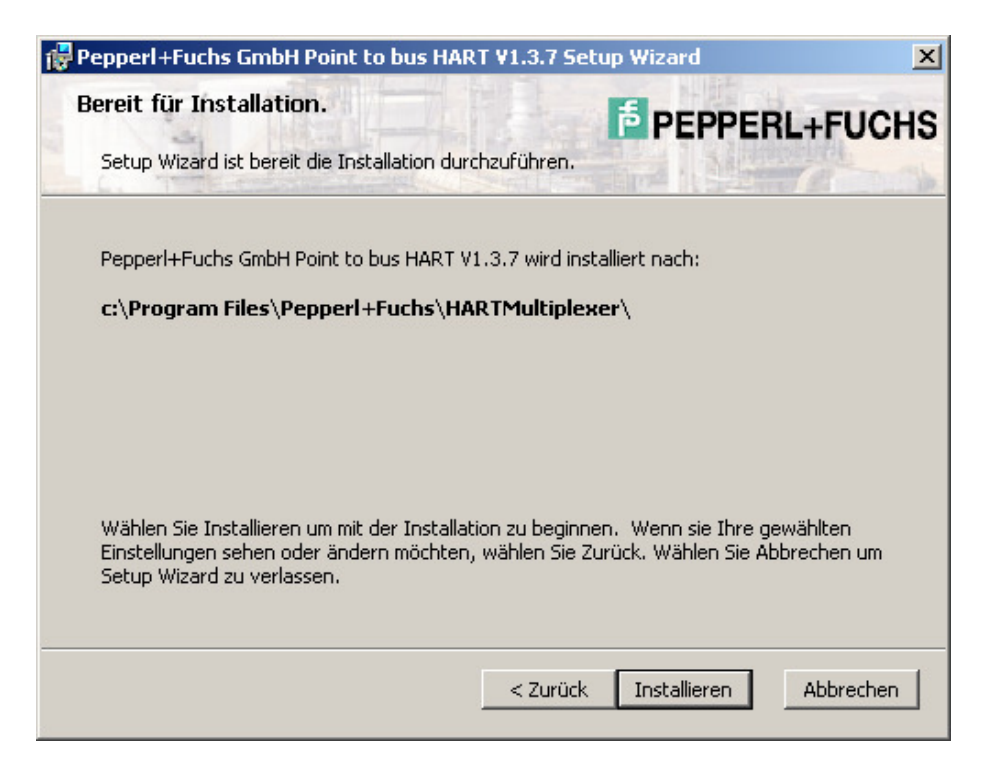

Confirm by clicking to **Beenden** when the installation has been finished.

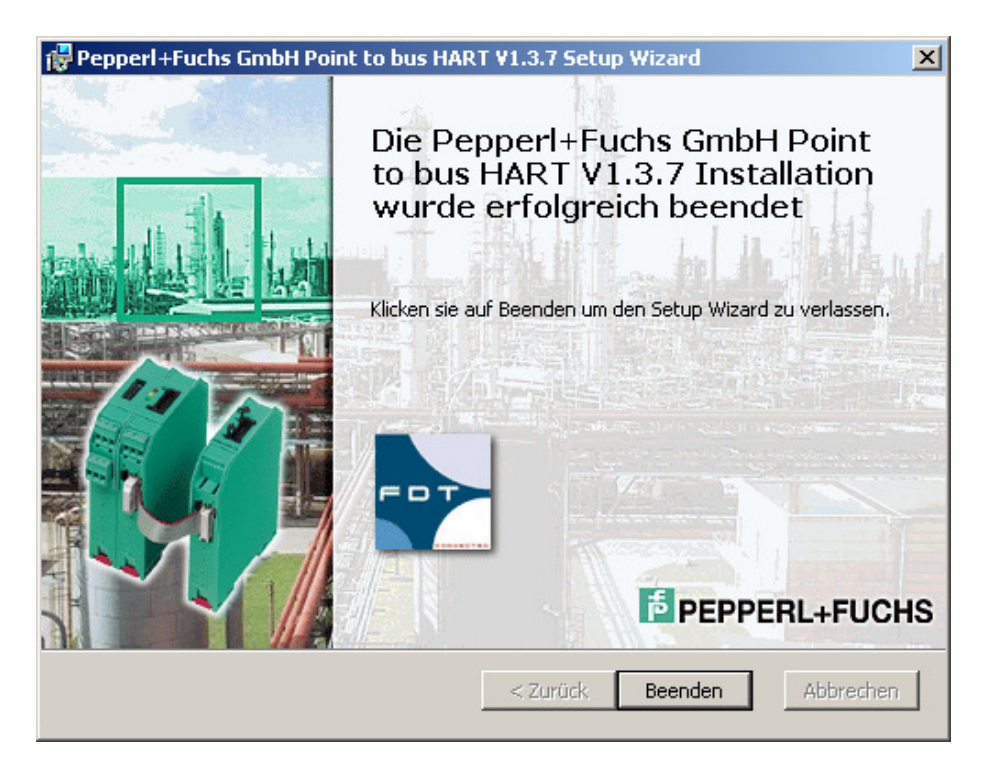

Use the same procedure to install the HART Communication DTM and the Generic HART DTM as used for the Installation of the DTM-Collection Remote I/O System RPI. Confirm by clicking to Quit to finish the Installation of the DTM-Collection HART Multiplexer.

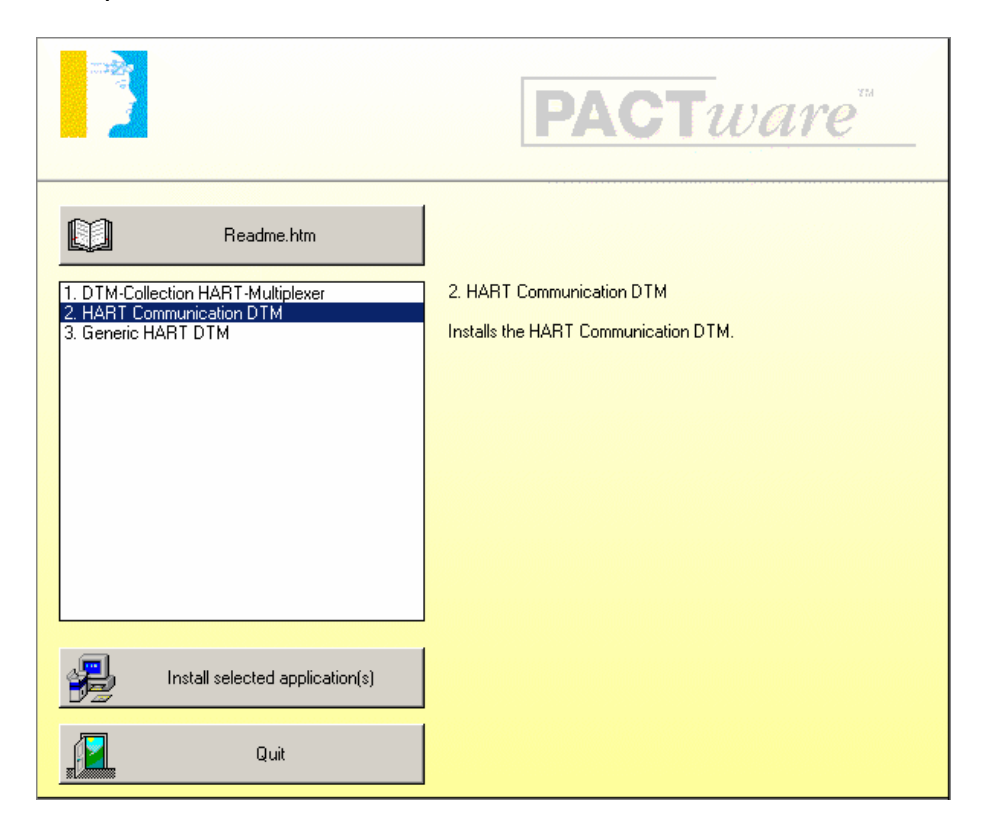

# Installation of DTM-Collection Level Control Technology

Download the **DTM-Collection Level Control Technology** from the Pepperl+Fuchs homepage referred to as <u>www.pepperl-fuchs.com</u>. You can find the DTM-collection in the Product Selector.

Decompress the downloaded **ZIP** files and let store the contents to separate locations on your hard drive. Install the application by clicking on its corresponding **autorun.exe**.

Select DTM-Collection Level Control Technology and confirm by clicking to **Install** selected application(s).

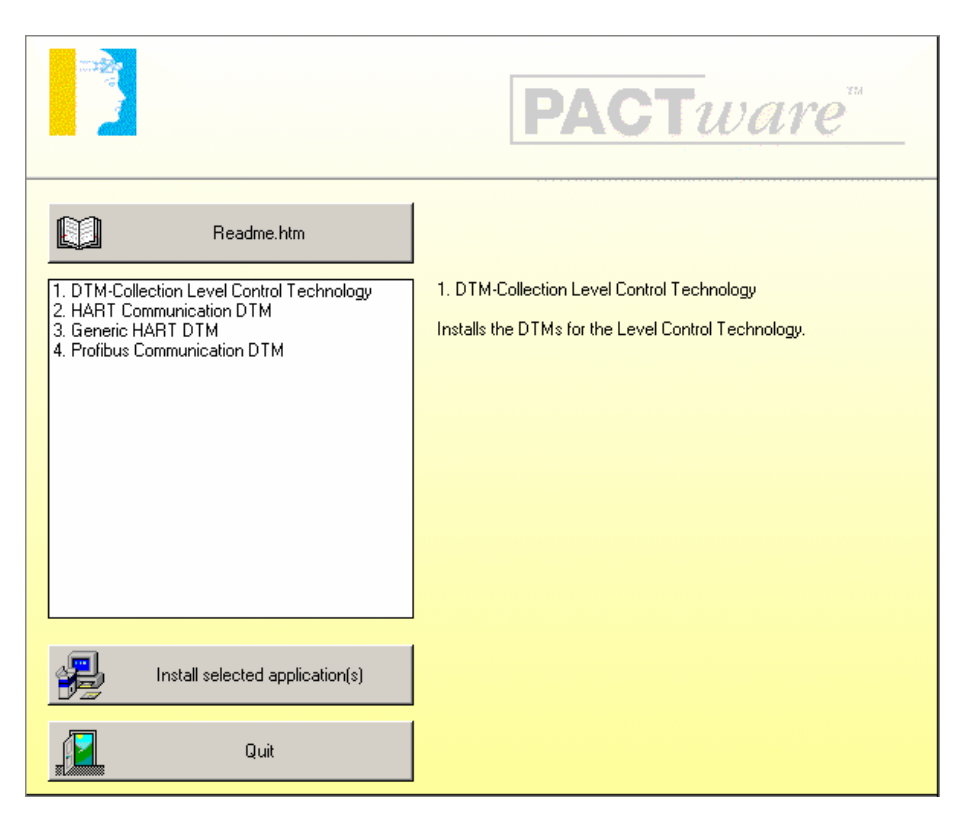

Confirm by clicking to **Weiter**.

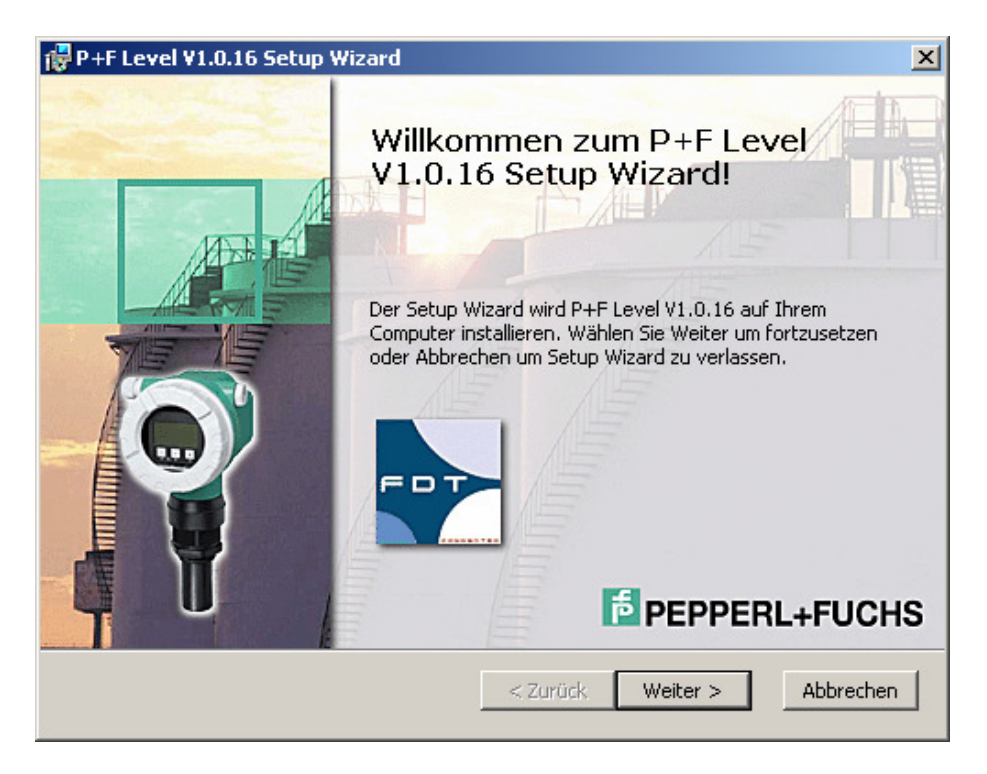

Accept the conditions of the license agreement and confirm by clicking to Weiter

| P+F Level V1.0.16 Setup Wizard                                                                                                    | ×     |
|----------------------------------------------------------------------------------------------------|-------|
| Endbenutzer Lizenzvereinbarung<br>Bitte lesen Sie die folgende Lizenzvereinbarung sorgfältig durch :                                                     | UCHS  |
| *** RECHTLICHER HINWEIS ***<br>*** WICHTIGER RECHTLICHER HINWEIS; BITTE SORGFÄLTIG<br>DURCHLESEN ***                                                     |       |
| DIE FOLGENDEN ANGABEN UND BEDINGUNGEN BEZIEHEN SICH<br>AUF DEN DOWNLOAD UND/ODER GEBRAUCH VON DIESER<br>PACTWARE SOFTWARE                                | -     |
| <ul> <li>Ich akzeptiere die Einzelheiten der Lizenzvereinbarung.</li> <li>Nein, ich akzeptiere die Einzelheiten der Lizenzvereinbarung nicht.</li> </ul> |       |
| Drucken < Zurück Weiter > Abbr                                                                                                    | echen |

#### Select the required setup type

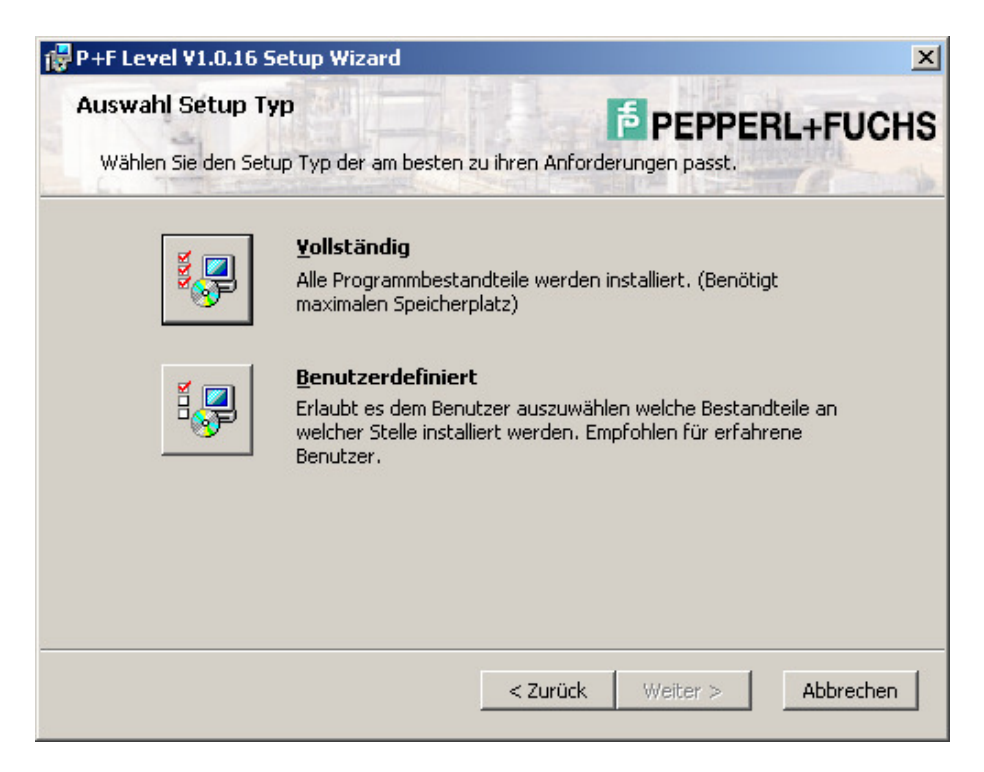

Select **Installieren**. The DTM-Collection Level Control Technology will now be installed on your computer.

| 🖶 P+F Level ¥1.0.16 Setup Wizard                                                                                                    | ×                                                               |
|----------------------------------------------------------------------------------------------------|-----------------------------------------------------------------|
| Bereit für Installation.<br>Setup Wizard ist bereit die Installation durchzuführen.                                                           | PEPPERL+FUCHS                                                   |
| P+F Level V1.0.16 wird installiert nach:<br><b>c:\Program Files\Pepperl+Fuchs</b> \                                                           |                                                                 |
| Wählen Sie Installieren um mit der Installation zu begin<br>Einstellungen sehen oder ändern möchten, wählen Sie<br>Setup Wizard zu verlassen. | nen. Wenn sie Ihre gewählten<br>Zurück. Wählen Sie Abbrechen um |
| < Zurüc                                                                                                    | k Installieren Abbrechen                                        |

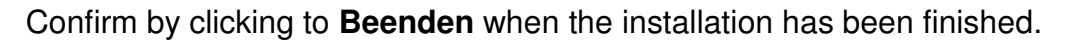

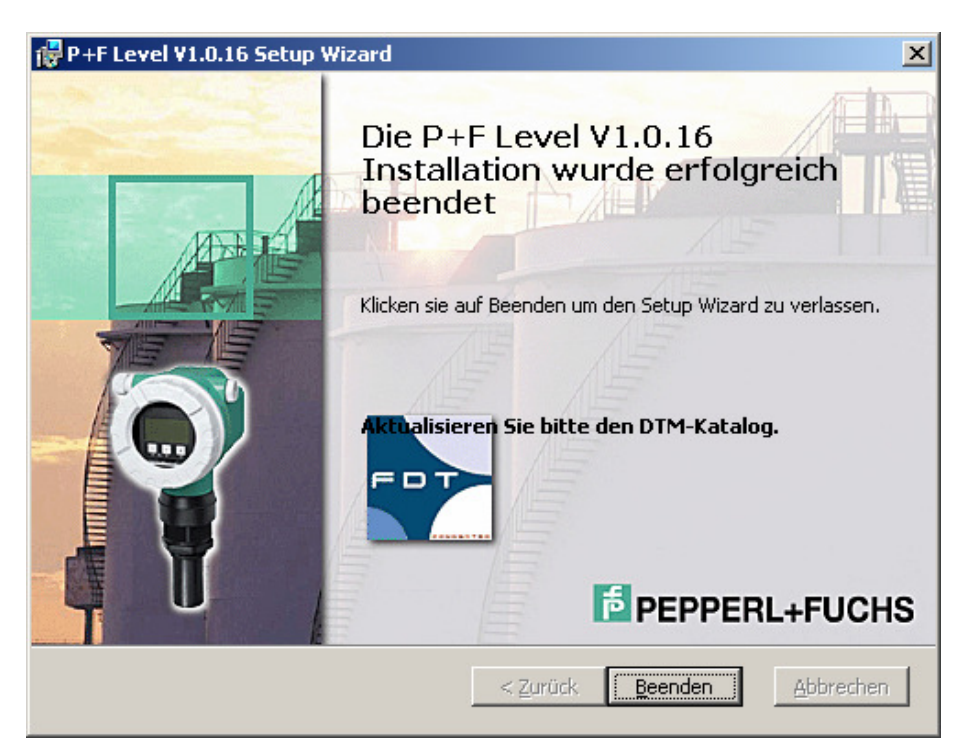

Use the same procedure to install the HART Communication DTM, the Generic HART DTM and the PROFIBUS Communication DTM as used for the Installation of the DTM-Collection Remote I/O System RPI. Confirm by clicking to Quit to finish the Installation of the DTM-Collection Level Control Technology.

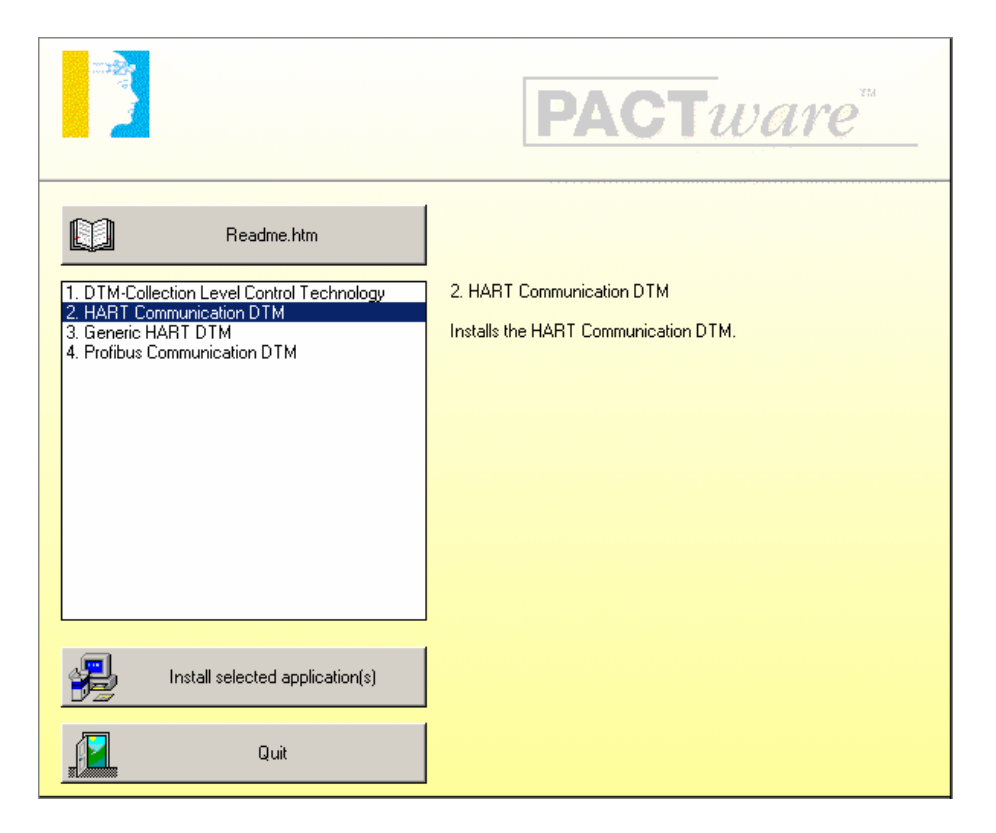

## Installation of DTM-Collection Interface

Download the **DTM-Collection Interface** from the Pepperl+Fuchs homepage referred to as <u>www.pepperl-fuchs.com</u>. You can find the DTM-collection in the Product Selector.

Decompress the downloaded **ZIP** files and let store the contents to separate locations on your hard drive. Install the application by clicking on its corresponding **autorun.exe**.

Select DTM-Collection Interface and confirm by clicking to **Install selected application(s)**.

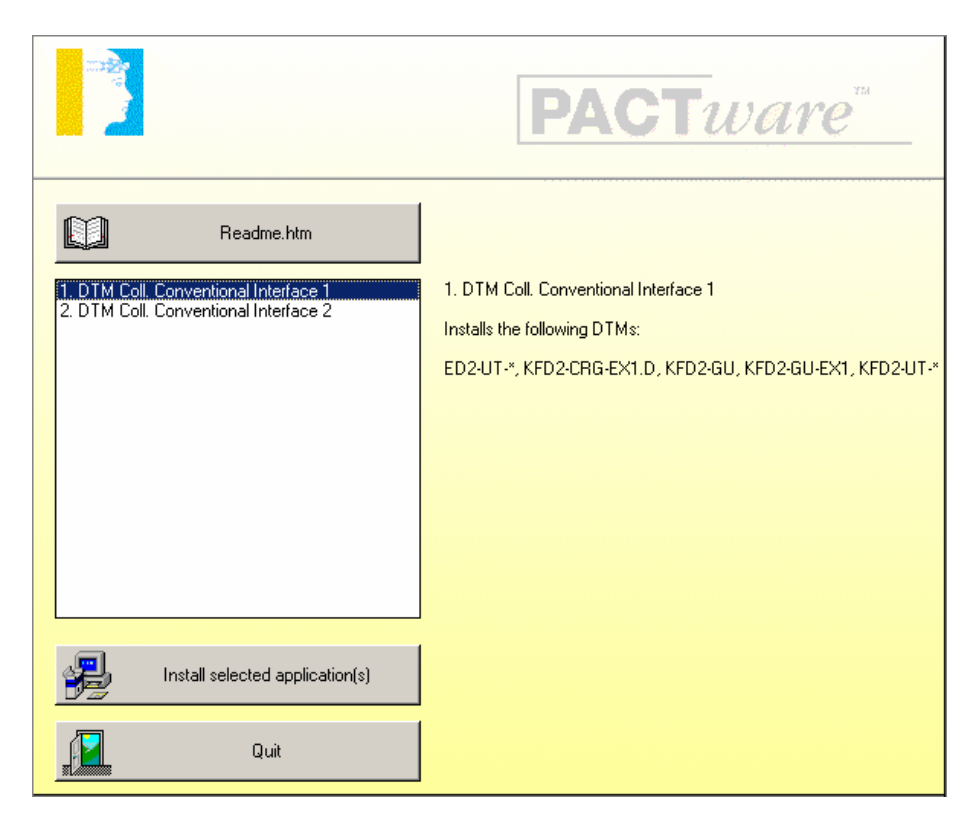

Select the required language and confirm by clicking to "Weiter"

| 🛃 Point to Point 🛛 Setup |                                                                                                    | × |
|--------------------------|----------------------------------------------------------------------------------------------------|---|
|                          | Willkommen zum Point to Point -Installationsprogramm. Diese Version wurde erstellt von:                                                                                                 |   |
|                          | Pepperl+Fuchs GmbH<br>Königsberger Allee 87<br>D-68307 Mannheim                                                                                                    |   |
|                          | Tel.: +49 (621) 776 - 22 22                                                                                                    |   |
|                          | Wählen Sie eine Sprache: C English/Englisch<br>© German/Deutsch                                                                                                    |   |
| PEPPERL+FUCHS            | Setup kann Systemdateien oder gemeinsame Dateien nicht aktualisieren,<br>wenn Sie bereits verwendet werden. Bevor Sie fortfahren, sollten Sie alle<br>geöffneten Anwendungen schließen. | , |
|                          | < Zurück Weiter > Abbrechen                                                                                                    |   |

Accept the conditions of the license agreement and confirm by clicking to JA

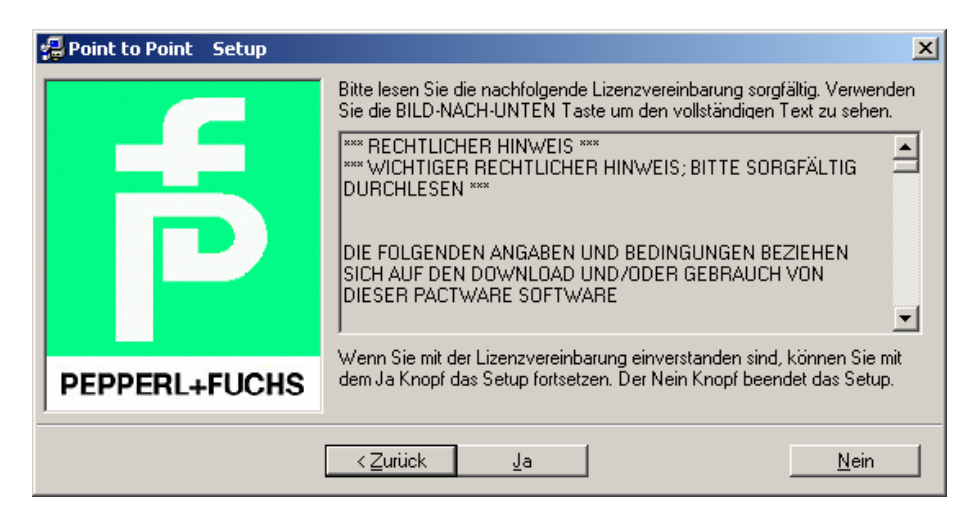

Select the required DTMs and confirm by clicking to Weiter

| 🛃 Point to Point 🛛 Setup |                                            | ×                  |
|--------------------------|--------------------------------------------|--------------------|
|                          | Wählen Sie die Kompnenten aus, die Sie ins | tallieren wollen.  |
|                          | Komponente                                 | Hersteller         |
|                          | KFD2-GU-Ex1                                | Pepperl+Fuchs GmbH |
|                          | KFD2-UT-*/ED2-UT-*                         | Pepperl+Fuchs GmbH |
|                          | KFD2-CRG-Ex1.D                             | Pepperl+Fuchs GmbH |
|                          | License activation tool                    | Pepperl+Fuchs GmbH |
| PEPPERL+FUCHS            |                                            |                    |
|                          | < <u>Z</u> urück <u>W</u> eiter >          | Abbrechen          |

Confirm by clicking to **OK** when the installation has been finished.

| Point to Point | Setup 🗶                                |
|----------------|----------------------------------------|
| Point to Point | -Setup wurde erfolgreich abgeschlossen |
|                | ОК                                     |

Select DTM-Collection Convetional Interface 2 by clicking to **Install selected application(s)**.

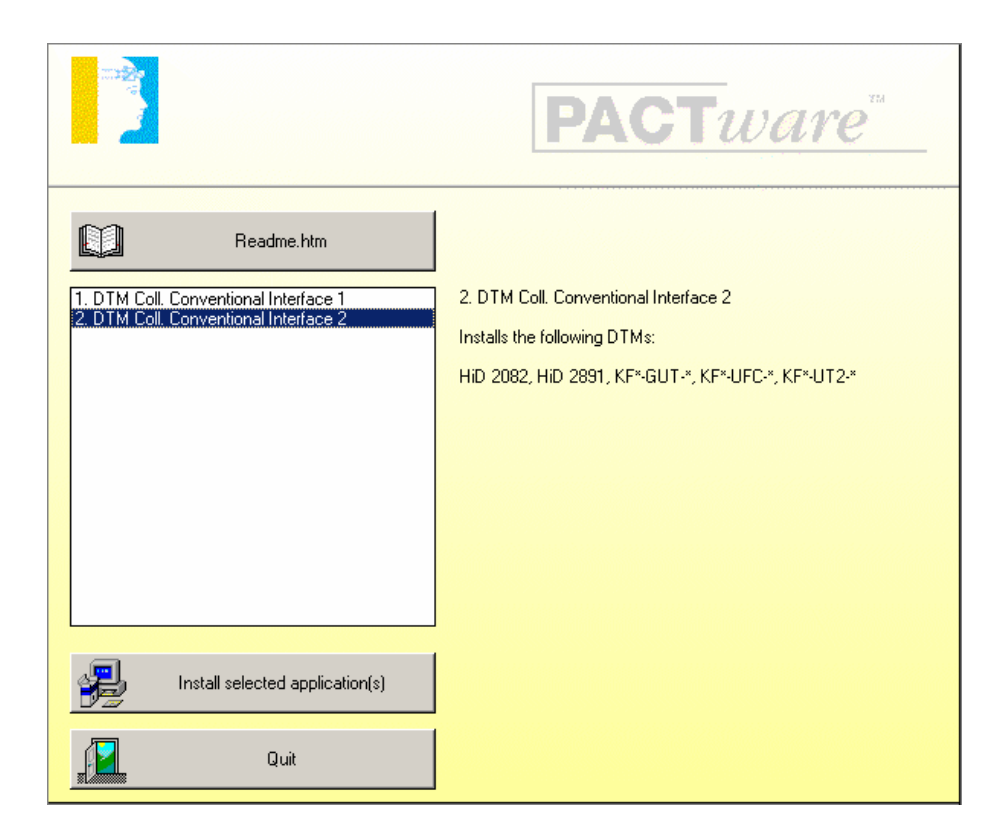

Confirm by clicking to Weiter.

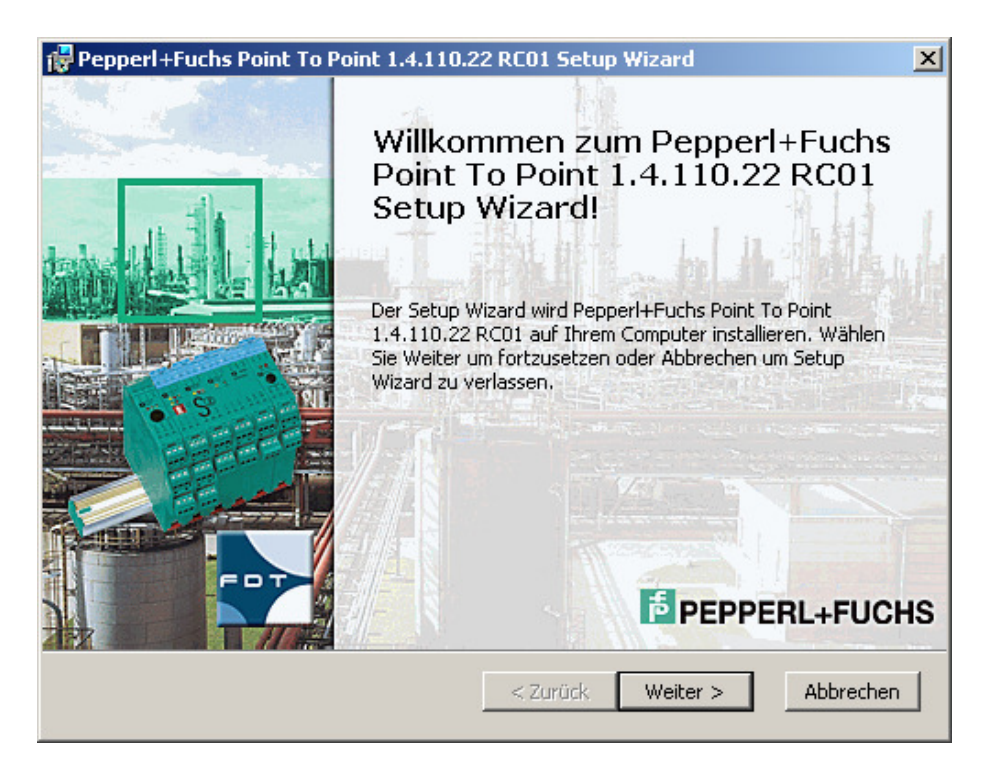

Accept the conditions of the license agreement and confirm by clicking to Weiter

| Pepperl+Fuchs Point To Point 1.4.110.22 RC01 Setup Wizard                                                                                                | ×         |
|----------------------------------------------------------------------------------------------------|-----------|
| Endbenutzer Lizenzvereinbarung<br>Bitte lesen Sie die folgende Lizenzvereinbarung sorgfältig durch :                                                     | L+FUCHS   |
| *** RECHTLICHER HINWEIS ***<br>*** WICHTIGER RECHTLICHER HINWEIS; BITTE SORGFÄLTIG<br>DURCHLESEN ***                                                     |           |
| DIE FOLGENDEN ANGABEN UND BEDINGUNGEN BEZIEHEN S<br>AUF DEN DOWNLOAD UND/ODER GEBRAUCH VON DIESER<br>PACTWARE SOFTWARE                                   | ICH       |
| <ul> <li>Ich akzeptiere die Einzelheiten der Lizenzvereinbarung.</li> <li>Nein, ich akzeptiere die Einzelheiten der Lizenzvereinbarung nicht.</li> </ul> |           |
| Drucken < Zurück Weiter >                                                                                                    | Abbrechen |

## Select the required setup type

| 🙀 Pepperl+Fuchs Poin                    | t To Point 1.4.110.22 RC01 Setup Wizard                                                                                                    | ×        |
|-----------------------------------------|----------------------------------------------------------------------------------------------------|----------|
| Auswahl Setup Ty<br>Wählen Sie den Setu | p Typ der am besten zu ihren Anforderungen passt.                                                                                                    | FUCHS    |
|                                         | Yollständig         Alle Programmbestandteile werden installiert. (Benötigt maximalen Speicherplatz)         Benutzerdefiniert         Erlaubt es dem Benutzer auszuwählen welche Bestandteile welcher Stelle installiert werden. Empfohlen für erfahrene Benutzer. | an       |
|                                         | < <u>Z</u> urück <u>W</u> eiter > ▲                                                                                                    | bbrechen |

Select **Installieren**. The DTM-Collection Conventional Interface will now be installed on your computer.

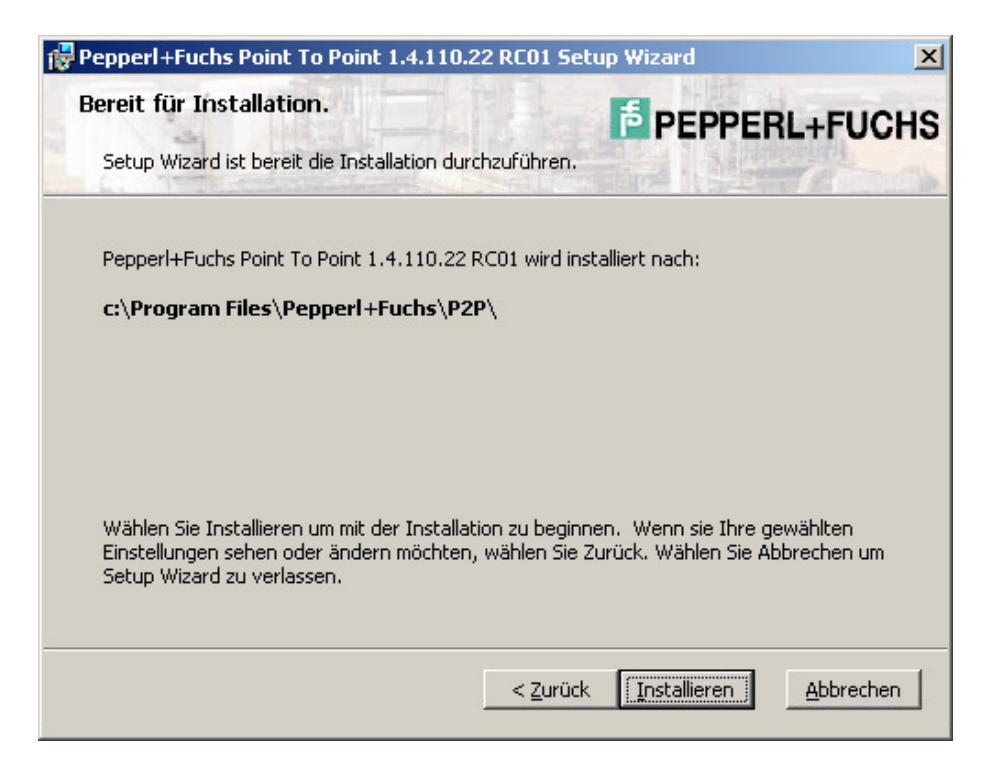

Confirm by clicking to **Beenden** when the installation has been finished.

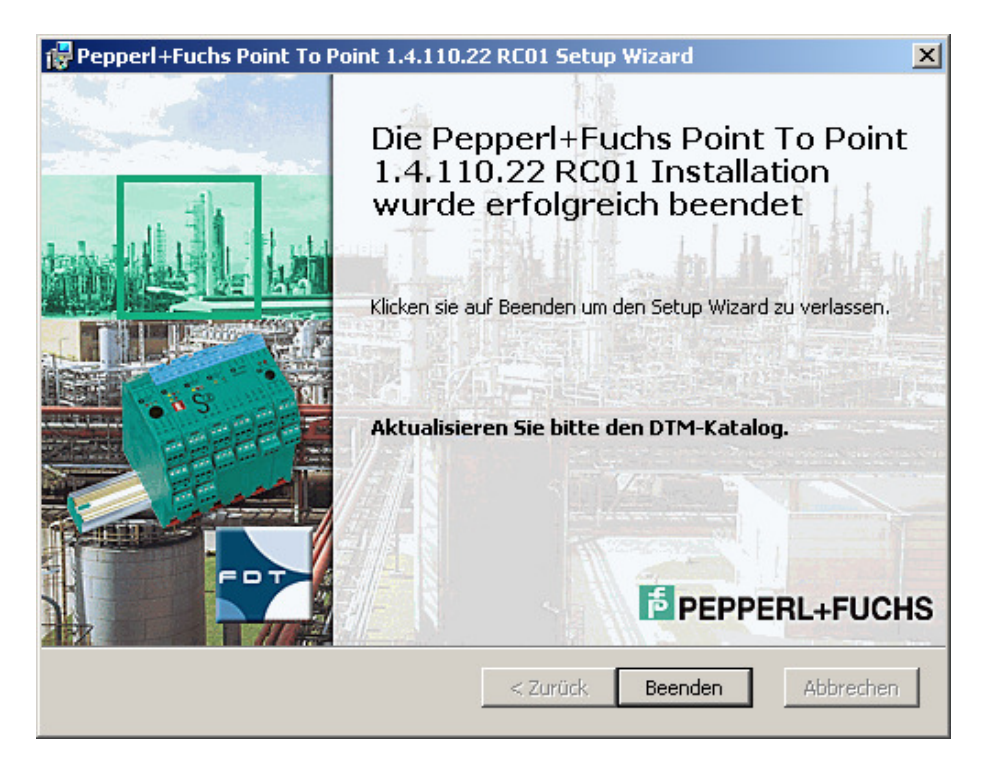

Confirm by clicking to **Quit** to finish the installation of the DTM-Collection Conventional Interface.

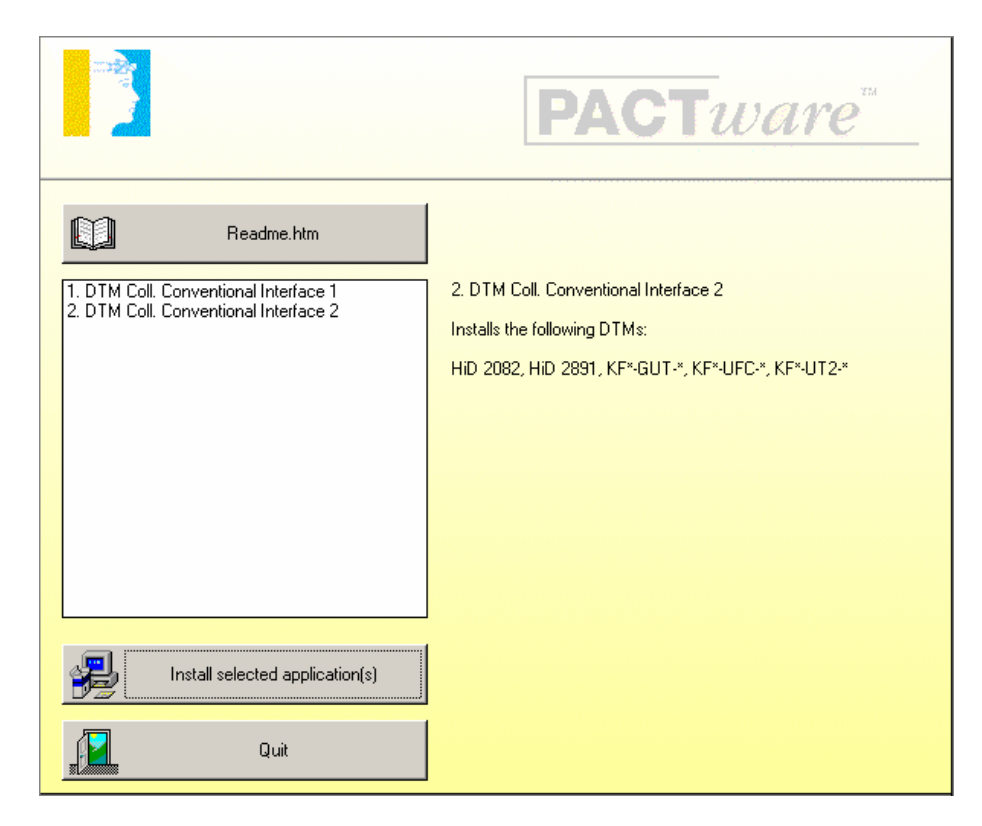

# Licensing of DTM-Collections

Start the "Licence Activation Tool" via the Windows task bar.

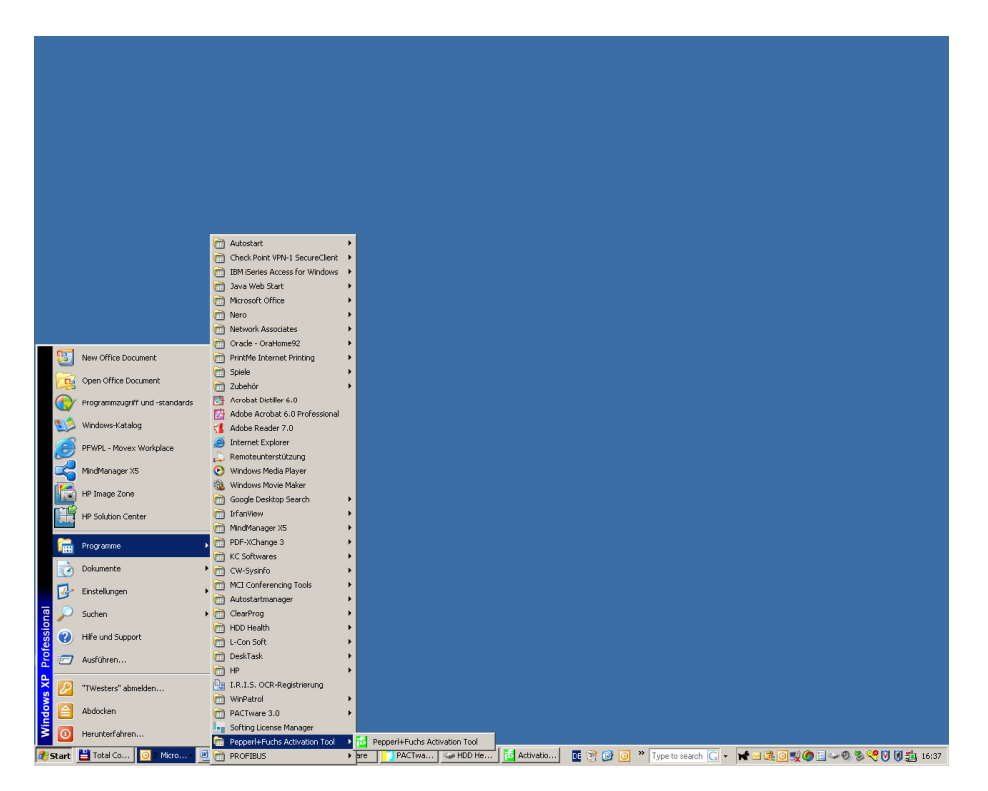

A window to enter your licence code appears.

| <mark>ち</mark> Activation Tool | ×                                                                                                    |
|--------------------------------|----------------------------------------------------------------------------------------------------|
|                                | Please enter the keys from your license certificate and press<br>'Activate' after each key.                                                                                                    |
|                                | License key                                                                                                    |
|                                | If you have purchased more than one key, then enter the key and press<br>'Activate'.<br>After you have entered all of your keys press 'Close'.<br>If you do not have a license key, press 'Close' to complete the installation<br>and use the free version |
| PEPPERL+FUCHS                  | Activate                                                                                                    |

Enter your licence code and confirm by clicking to **Activate**.

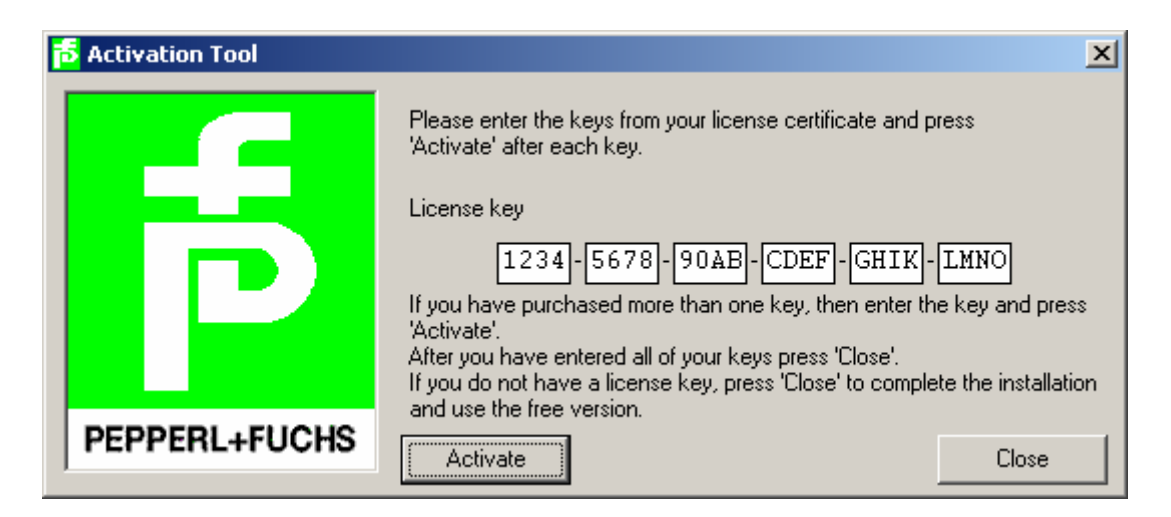

Confirm by clicking to **OK** when the licence was successfully installed.

| Activatio  | n Tool 🗙                                                            |
|------------|---------------------------------------------------------------------|
| <b>(i)</b> | Congratulations!                                                    |
|            | The license you entered is successfully installed onto your system. |
|            | Thank you for choosing our programs!                                |
|            | OK                                                                  |

The licence activation of further DTMs can be done in the same way at any time.